# Peilstabsystem MultiLevel Kalibrierung

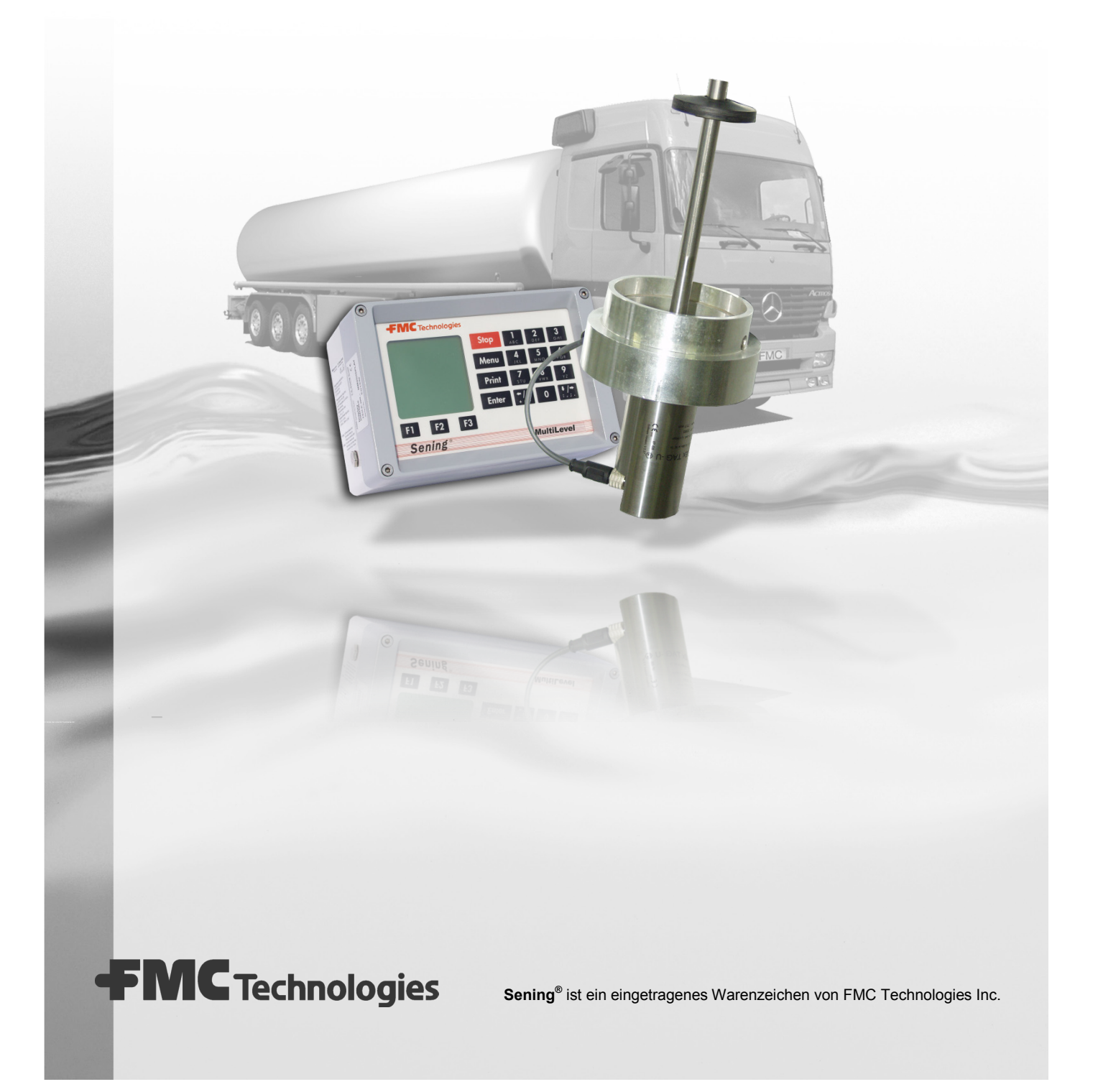

| Benennung                                      | Bestell Nr. |
|------------------------------------------------|-------------|
| NoMix 2000 Installation                        | DOK-415     |
| MultiLevel Installations- und Serviceanleitung | DOK-479     |
| MultiLevel Fahrer Bedienungsanleitung          | DOK-518     |
| MultiLevel Eichtechnische Prüfung              | DOK-514     |

#### Weitere Dokumentation zu diesem Produkt:

### Historie

|   | Revision  | Datum         | Bearbeiter                       | Status   | Beschreibung                   |  |  |  |  |
|---|-----------|---------------|----------------------------------|----------|--------------------------------|--|--|--|--|
| ĺ | Rev. 1.00 | Januar 2007   | M. Fedde                         | Freigabe | Grundausgabe                   |  |  |  |  |
| ĺ | Rev. 2.00 | November 2010 | ovember 2010 / Oel / JS / jp / F |          | Bearbeitung / Umstrukturierung |  |  |  |  |

### Wichtiger Hinweis

Alle Erläuterungen und technische Angaben in dieser Dokumentation wurden vom Autor mit größter Sorgfalt erarbeitet und zusammengestellt. Trotzdem sind Fehler nicht ganz auszuschließen. Für die Mitteilung eventueller Fehler ist *F. A. Sening GmbH* jederzeit dankbar.

# Inhaltsverzeichnis

| 1 Allg     | emeines                                                       | . 5 |
|------------|---------------------------------------------------------------|-----|
| 1.1 Ori    | ientierungshilfen für das Handbuch                            | .5  |
| 2 Bes      | chreibung des Kalibriervorgangs                               | . 7 |
| 2.1 All    | gemeines                                                      | .7  |
| 2.2 Be     | schreibung der Kalibrierung                                   | .8  |
| 3 Vorl     | bereitung der Kalibrierungŕ                                   | 11  |
| 3.1 Inb    | etriebnahme Fahrzeug                                          | 11  |
| 3.2 Me     | chanische Vorbereitungen                                      | 11  |
| 3.3 An     | schluss der Kalibriereinheit an den CAN-Bus                   | 12  |
| 3.3.1 I    | Empfohlene fahrzeugseitige Ausrüstung                         | 12  |
| 3.3.2      | Anschluss der Kalibriereinheit                                | 13  |
| 3.4 Erf    | orderliche Fahrzeug-Parameter vor dem Kalibrieren             | 14  |
| 3.4.1 I    | Eintrag kammerspezifischer Parameter für jede Kammer          | 14  |
| 3.4.2 I    | Eintrag fahrzeugspezifischer Parameter einmal je Fahrzeug     | 15  |
| 3.4.3 I    | Produktvorwahl im Ladeplan                                    | 16  |
| 3.5 Set    | tup der Kalibriereinheit, Menu <1. Parameter Liste>           | 16  |
| 3.5.1 I    | Parameter Liste: <1. Knoten-Nr.>                              | 16  |
| 3.5.2 I    | Parameter Liste: <2. K-Faktoren>                              | 17  |
| 3.5.1 I    | Parameter Liste: <3. Durchflussraten>                         | 17  |
| 3.5.2 I    | Parameter Liste: <4. Flussraten Koffertank>                   | 18  |
| 3.5.1 I    | Parameter Liste: <5. Flussraten Zylindertank>                 | 19  |
| 3.5.2 I    | Parameter Liste: <6. Ventilsteuerung>                         | 19  |
| 3.5.3 I    | Parameter Liste: <7. Abtropfzeiten>                           | 20  |
| 3.6 Set    | tup der Kalibriereinheit, Menu <3. Tankwagendaten>:           | 21  |
| 3.6.1      | Tankwagendaten: <1. Tankwagendaten>                           | 21  |
| 3.6.2      | Tankwagendaten: <2. ChipCard lesen>                           | 22  |
| 3.6.3      | Tankwagendaten: <3. ChipCard schreiben>                       | 23  |
| 3.6.4 I    | Einlesen der Peiltabellen von der Chipkarte in den MultiLevel | 25  |
| 4 Dur      | chführung der Kalibrierung                                    | 27  |
| Schritt 1: | Prüfen, ob alle Parameter richtig eingetragen wurden!         | 27  |
| Schritt 2: | <2. Verbindung herstellen>                                    | 27  |
| Schritt 3: | <4. Kalibrierung>                                             | 28  |
| Schritt 4: | Start des Kalibrierablaufs                                    | 28  |
| Schritt 5: | Öffnen der Ventile                                            | 29  |
| Schritt 6: | Entlüften des Systems                                         | 30  |

| Schritt 7:   | Messung des Schlauchvolumens                                     | 31   |  |  |  |  |  |  |
|--------------|------------------------------------------------------------------|------|--|--|--|--|--|--|
| Schritt 8:   | Messung des Rohrleitungsvolumens                                 | 33   |  |  |  |  |  |  |
| Schritt 9:   | Öffnen der Ventile                                               | 34   |  |  |  |  |  |  |
| Schritt 10:  | Entlüften des Systems                                            | 34   |  |  |  |  |  |  |
| Schritt 11:  | Kalibrieren des Tankkammer                                       | 35   |  |  |  |  |  |  |
| Schritt 12:  | Bestimmung der Restmenge                                         | 36   |  |  |  |  |  |  |
| Schritt 13:  | Schließen der Ventile                                            | 36   |  |  |  |  |  |  |
| Schritt 14:  | Speichern der Werte auf die Chipkarte                            | 37   |  |  |  |  |  |  |
| Schritt 15:  | Lesen der Werte von Chipkarte in den MultiLevel                  | 38   |  |  |  |  |  |  |
| Schritt 16:  | Kopieren und Abspeichern aller Kalibrierdaten auf den PC         | 39   |  |  |  |  |  |  |
| 5 Auswe      | ertung der Kalibrierung                                          | 41   |  |  |  |  |  |  |
| 5.1 Allge    | meines                                                           | .41  |  |  |  |  |  |  |
| 5.2 Frste    | llen der Ableitungen aus den Peiltabellen                        | 42   |  |  |  |  |  |  |
| E 2 Kritor   | ium für die Cüte der Kelibrierung (Anferderung en die Ableitung) | 42   |  |  |  |  |  |  |
| 5.5 Kriter   | ium für die Gute der Kanbrierung (Amorderung an die Abieitung)   | 43   |  |  |  |  |  |  |
| 6 Check      | liste Fahrzeug                                                   | . 45 |  |  |  |  |  |  |
| 7 Check      | liste Kalibriereinheit                                           | . 49 |  |  |  |  |  |  |
| 8 Ansch      | rift und Kontakt                                                 | . 51 |  |  |  |  |  |  |
| Anhang A     | Zertifikate und Zeichnungen                                      | 53   |  |  |  |  |  |  |
| Zertifikate. | •                                                                | 54   |  |  |  |  |  |  |
| Messanlage   | nbrief                                                           | 54   |  |  |  |  |  |  |
| Funktionssc  | hema (Beispiel)                                                  | 55   |  |  |  |  |  |  |
| Rohrleitungs | sschema (Beispiel) / Stempelplan                                 | 56   |  |  |  |  |  |  |
| -Beiblatt-   |                                                                  | 57   |  |  |  |  |  |  |
| Stempelplar  |                                                                  | 58   |  |  |  |  |  |  |
| Stempelplar  | ı / <b>2</b>                                                     | 59   |  |  |  |  |  |  |
| Elektronisch | es Eichsiegel (DOK-482)                                          | 60   |  |  |  |  |  |  |
| Zeichnung    | en                                                               | .61  |  |  |  |  |  |  |
| 51.351307 -  | Sensor NS-2E komplett                                            | 61   |  |  |  |  |  |  |
| 51.350839 -  | Restmengen Sensoreinstellung hinter dem NS-2E / NS-2A            | 62   |  |  |  |  |  |  |
| 51.351979 -  | Neigungssensor                                                   | 63   |  |  |  |  |  |  |
| 61.351918 -  | 1.351918 - Anschlussplan Peilstab-Interface MLIF                 |      |  |  |  |  |  |  |

# **1** Allgemeines

# 1.1 Orientierungshilfen für das Handbuch

Damit Sie in diesem Handbuch die erforderlichen Informationen leicht finden können, haben wir einige Orientierungshilfen gestaltet.

• Piktogramme

Die Informationen in diesem Handbuch reichen von zwingend notwendigen Schutzmaßnahmen und genormten Vorgaben bis hin zu konkreten Handlungsschritten und Ratschlägen. Zur besseren Unterscheidung im Kontext sind diese Informationen durch entsprechende Piktogramme vor dem Text gekennzeichnet.

Sie sollen nicht nur die Aufmerksamkeit erhöhen, sondern auch helfen, die gewünschte Information schnell herauszufinden. Deshalb stehen die Piktogramme sinnbildlich für den textlichen Inhalt, der dahintersteht.

In diesem Handbuch finden folgende Piktogramme Verwendung:

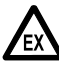

#### Gefahrenhinweis.

Hier: Explosionsgefahr durch leichtentzündliche Gase und Flüssigkeiten.

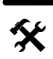

### Betriebsstörung droht.

Aktionen, die dem Gerät schaden.

§ Juristische Hinweise.

Aktionen, die rechtliche Konsequenzen nach sich ziehen.

- Arbeitsschritt. Konkrete Tätigkeitsangabe, z.B. "Drücken Sie die <Enter>-Taste"
- Eingabe erforderlich, z.B. über Ziffertasten oder Funktionstasten
- Rückmeldung positiv, z.B. "Jetzt erscheint das Hauptmenü"
- Rückmeldung negativ, z.B. "Sollte jetzt eine Fehlermeldung erscheinen..."
- Gerrore Hintergrundinformation, Kurz-Tip, z.B. "Nähere Information erhalten Sie in Kapitel XX"
- Sonderfall
- **Funktion** Funktionsbeschreibung

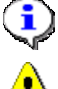

HINWEIS: will auf besondere Situation hinweisen.

ACHTUNG: zur besonderen Beachtung.

 Stichwortregister am Ende der Dokumentation dient zur leichteren Auffindung von Themenbereichen. MultiLevel Kalibrierung < >

# 2 Beschreibung des Kalibriervorgangs

# 2.1 Allgemeines

- Jede Tankkammer erhält eine individuelle Peiltabelle, die durch Kalibrierung (Ausliterung) erstellt wird. Außerdem wird die Kammerrestmenge und das Rohrleitungsvolumen bestimmt.
- Je genauer die Kalibrierung ist, desto weniger Korrekturen sind später beim Eichen des Fahrzeuges erforderlich.
- Die Kalibrierung der Tankkammern erfolgt mit Hilfe eines Kalibriersystems. (Abbildung 2) Als Medium ist ausschließlich Wasser zu nehmen, da nur dieses durch die Kalibriereinheit erkannt und damit ein Volumen ermittelt werden kann.

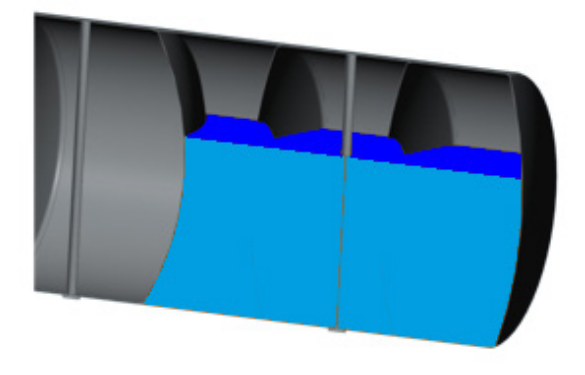

Abbildung 1: Beispiel einer Tankkammer

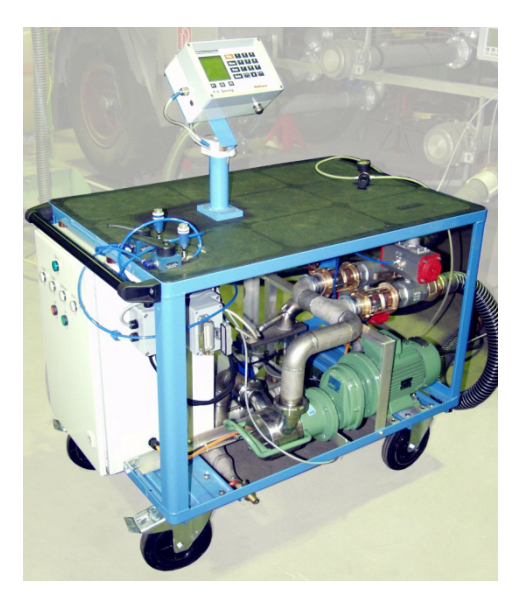

Abbildung 2: Kalibriersystem

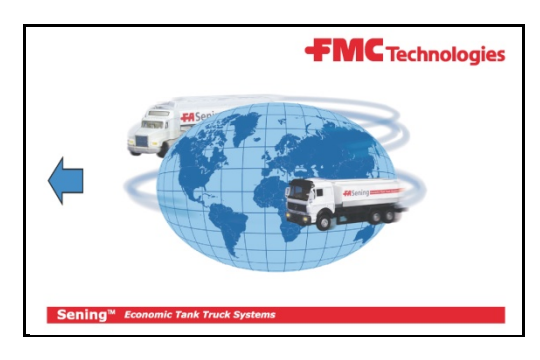

Abbildung 3: Chipkarte

Nach der Kalibrierung erfolgt die Übertragung der ermittelten Daten auf den TKW mittels Chipkarte oder über einen seriellen Anschluss.

## 2.2 Beschreibung der Kalibrierung

- Die zu kalibrierende Kammer des TKW wird an ihrem Abgabeventil über einen ca. 1m langen 3" Schlauch an den Einlaufstutzen DN80 der Kalibriereinheit angeschlossen. Dabei muss unbedingt darauf geachtet werden, dass der Verbindungsschlauch genügend Gefälle zur Kalibriereinheit aufweist.
- Über die Pumpe P1 wird die Kammer entleert, während der magnetisch induktive Durchflussmesser (FQI / MID) das gepumpte Volumen misst.
- Gleichzeitig empfängt die Kalibriereinheit die dazugehörigen Höheninformationen vom MultiLevel des Tankfahrzeuges und speichert beide Werte intern in einer Tabelle ab.
- Nach der Kalibrierung wird die komplette Tabelle (=Peiltabelle) auf eine Chipkarte gespeichert und im MultiLevel eingelesen.

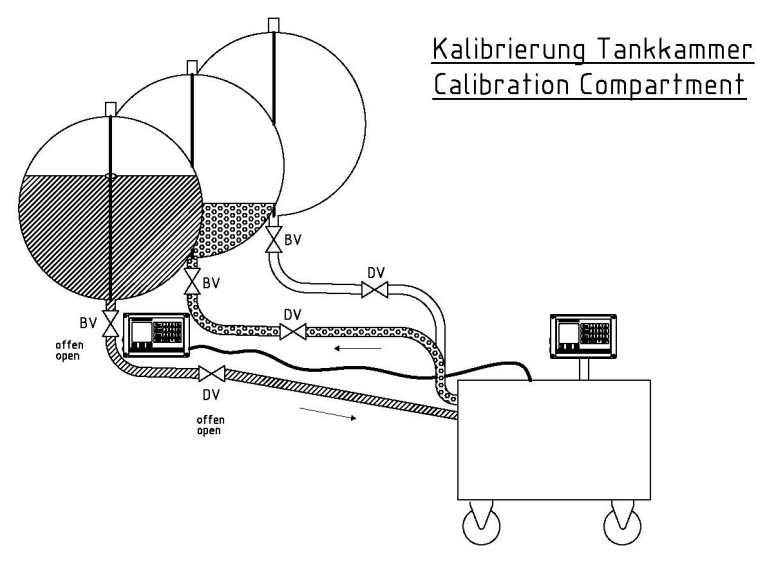

Abbildung 4 Anschluss der Kalibriereinheit

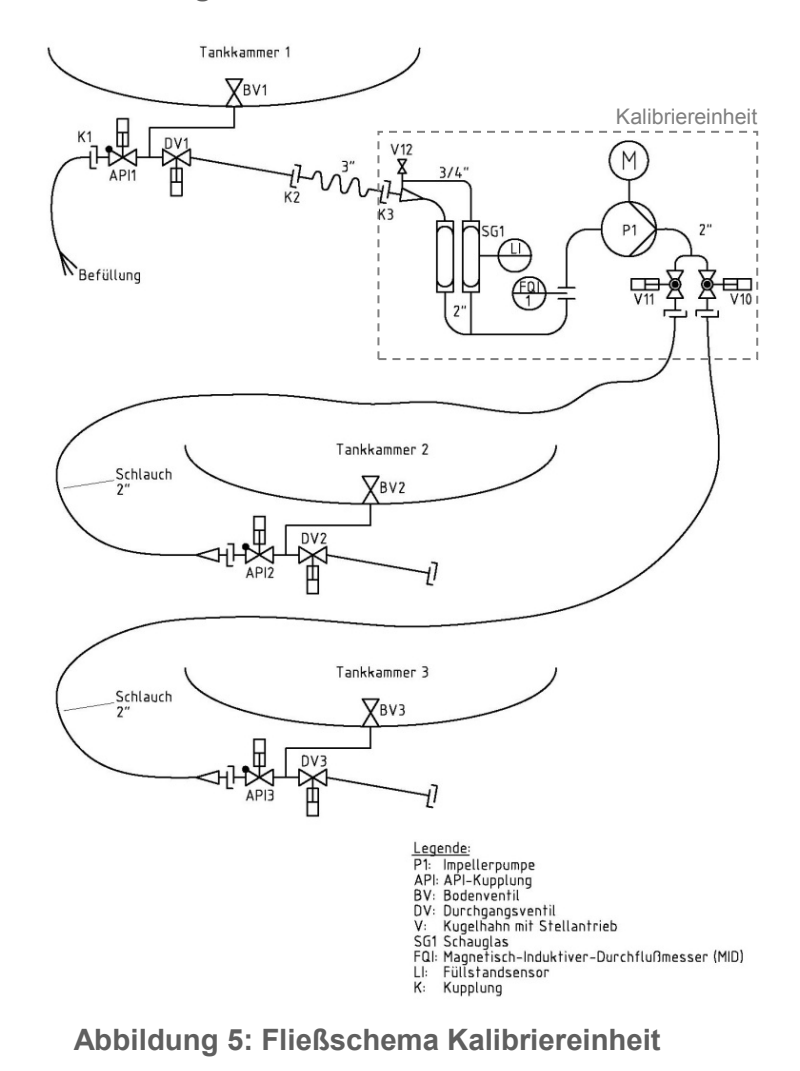

Sening<sup>®</sup> ist ein eingetragenes Warenzeichen von FMC Technologies Inc.

Da der Messbereich des Peilstabes nach unten begrenzt ist, muss die Füllmenge unterhalb des letzten messbaren Füllstands separat von der Kalibriereinheit bestimmt werden. Diese Menge inklusive Rohrleitungsvolumen wird im MultiLevel als "Restmenge" bezeichnet.

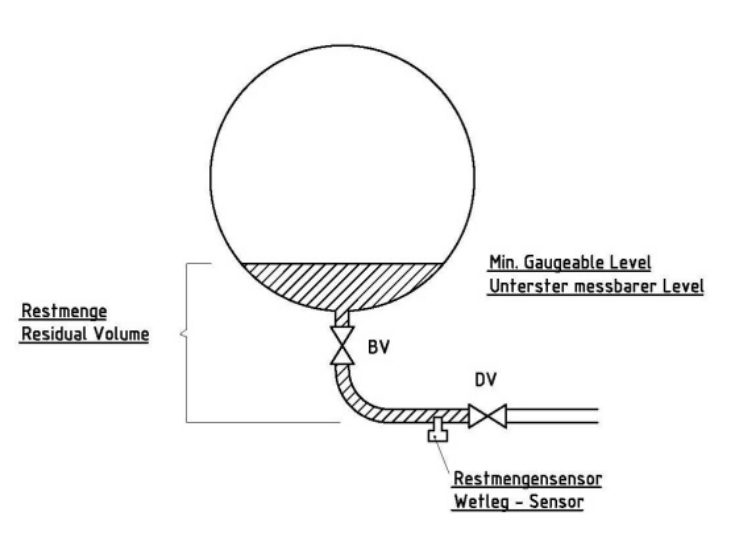

Abbildung 6: Definition Restmenge

Restmenge = Füllmenge unterhalb des letzten gültigen Peilstabmesswertes inklusive Rohrleitungsvolumen

Zusätzlich wird von der Kalibriereinheit die Menge in der Rohrleitung bestimmt, um z.B. bei einem Austausch der Rohrleitung ein Auslitern der gesamten Restmenge zu vermeiden. Es ist nur die neue Rohrleitung auszulitern und die Volumendifferenz zur alten Rohrleitung mit der Restmenge abzugleichen.

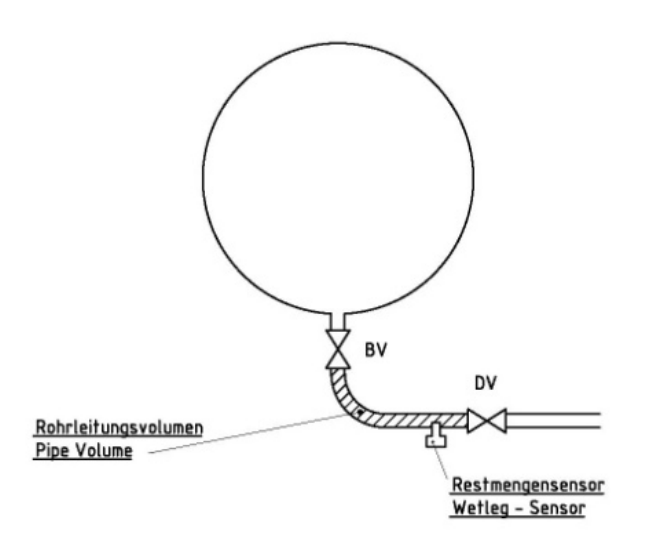

Abbildung 7: Definition Rohrleitungsvolumen

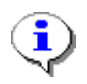

Rohrleitungsvolumen = Füllmenge zwischen Bodenventil und dem Abgabeventil.

Bei einer Kalibrierung werden folgende Teilvolumen durch die Kalibriereinheit mit zwischenzeitlichem Entlüften des Systems bestimmt.

- Schlauchvolumen (Anschlussschlauch zwischen Abgabeventil und Kalibriereinheit)
- Rohrleitungsvolumen (Verbindung zwischen Bodenventil und Abgabeventil)
- Volumen der Tankkammer (Messbarer Bereich des Peilstabs)
- Restmenge (Nicht messbarer Bereich des Peilstabs)

MultiLevel Kalibrierung ◀► Beschreibung des KalibriervorgangsMN F18 005 GE || DOK-480 || Ausgabe/Rev. 2.00 (11/10)

# 3 Vorbereitung der Kalibrierung

## 3.1 Inbetriebnahme Fahrzeug

Sowohl NoMix2000 als auch MultiLevel müssen vor der Kalibrierung soweit in Betrieb genommen werden, dass die grundlegenden Funktionalitäten gegeben sind. Hierzu gehört auch die Eingabe sämtlicher Parameter sowie der Anschluss des Chip-Card-Readers.

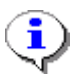

In folgenden Dokumenten sind die Inbetriebnahmen von NoMix2000 (DOK-415) und MultiLevel (DOK-479) beschrieben.

## 3.2 Mechanische Vorbereitungen

Um ein Fahrzeug erfolgreich zu kalibrieren sind folgende Punkte zu berücksichtigen:

- Aufbocken des Sattelaufliegers (empfohlene Höhe Mitte Auslaufstutzen min. 600mm über Boden um ein Leerlaufen mit Gefälle zur Kalibriereinheit zu gewährleisten)
- Ausrichten des aufgebockten Sattelaufliegers mit Hilfe z.B. Digitalwasserwaage an Referenzflächen längs und quer auf 0° ± 0,1°
- **3.** Benötigte Versorgungsspannung der Kalibriereinheit 400V incl. aufgelegtem Nullleiter mit CEE-Kupplung 16A
- **4.** Benötigte Versorgungsdruckluft min. 6 bar für die Kalibriereinheit
- **5.** 2 Stück Schlauch DN50 mit VK50/MK50, 2.5m bis 3m lang
- 6. 2 Stück Adapter VK80 auf VK50
- 1 Stück Abgabeadapter mit Öffnungsfunktion für API-Kupplungen zum Entlüften der Beladeseite
- **8.** Wird über die API-Kupplungen kalibriert, werden 3 Stück Abgabeadapter API auf MK80 benötigt

# 3.3 Anschluss der Kalibriereinheit an den CAN-Bus

### 3.3.1 Empfohlene fahrzeugseitige Ausrüstung

Die Kalibriereinheit wird direkt an den externen CAN - Bus angeschlossen. FMC Sening empfiehlt zum Anschluss an das Fahrzeug die Anschlussbuchse SPD-DR-KA2.

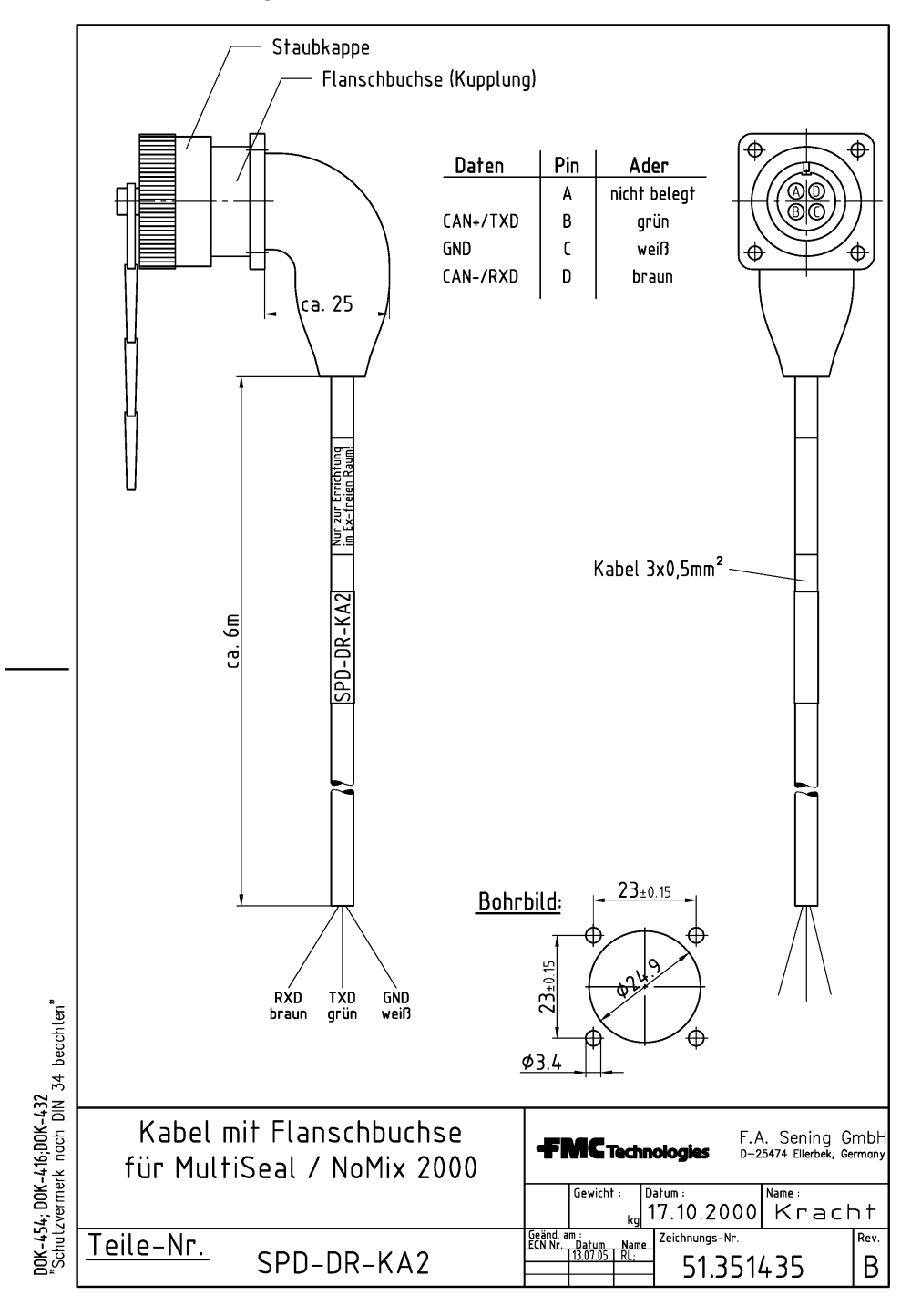

# ACHTUNG:

Die Dose SPD-DR-KA2 darf nur außerhalb des EX-Raumes angebracht werden!!

#### 3.3.2 Anschluss der Kalibriereinheit

Ist eine Steckdose mit der Teile-Nr. SPD-DR-KA2 am Tankwagen vorhanden, wird der Steckverbinder der Kalibriereinheit direkt dort angeschlossen.

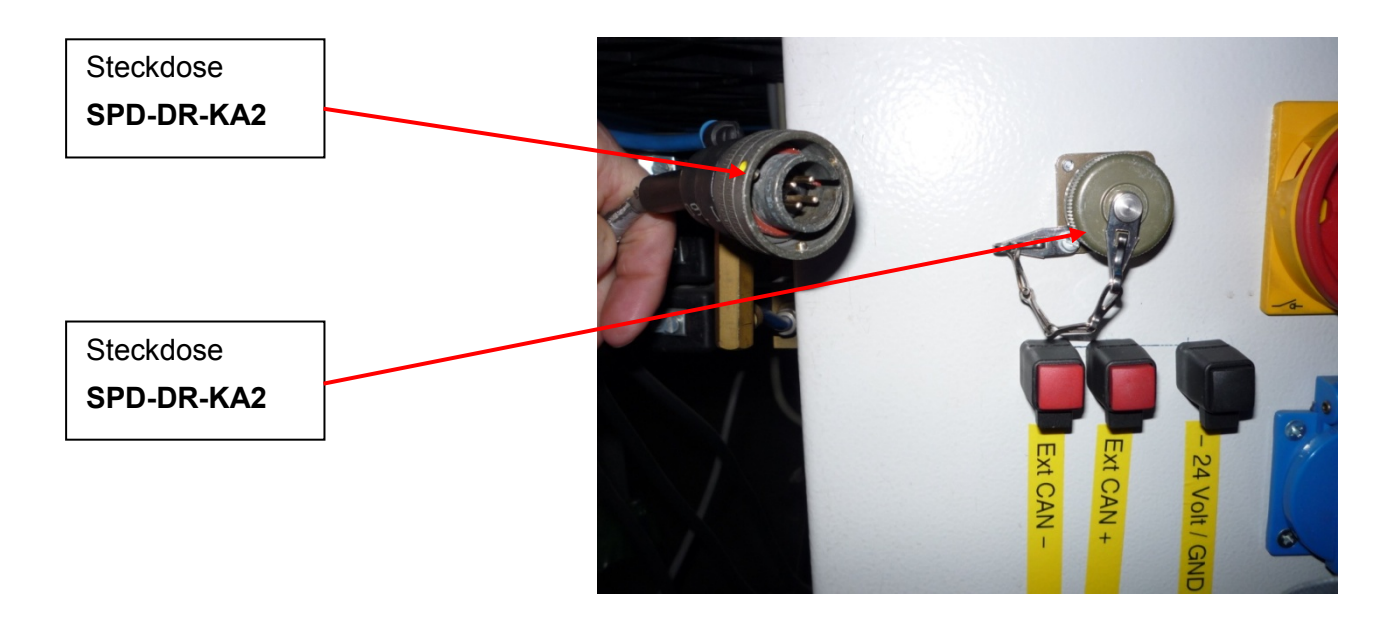

Ist am Tankwagen keine Steckdose Teile-Nr. SPD-DR-KA2 vorhanden, wird die Kalibriereinheit über ein separates Kabel direkt am externen CAN-Bus des Multilevel aufgelegt.

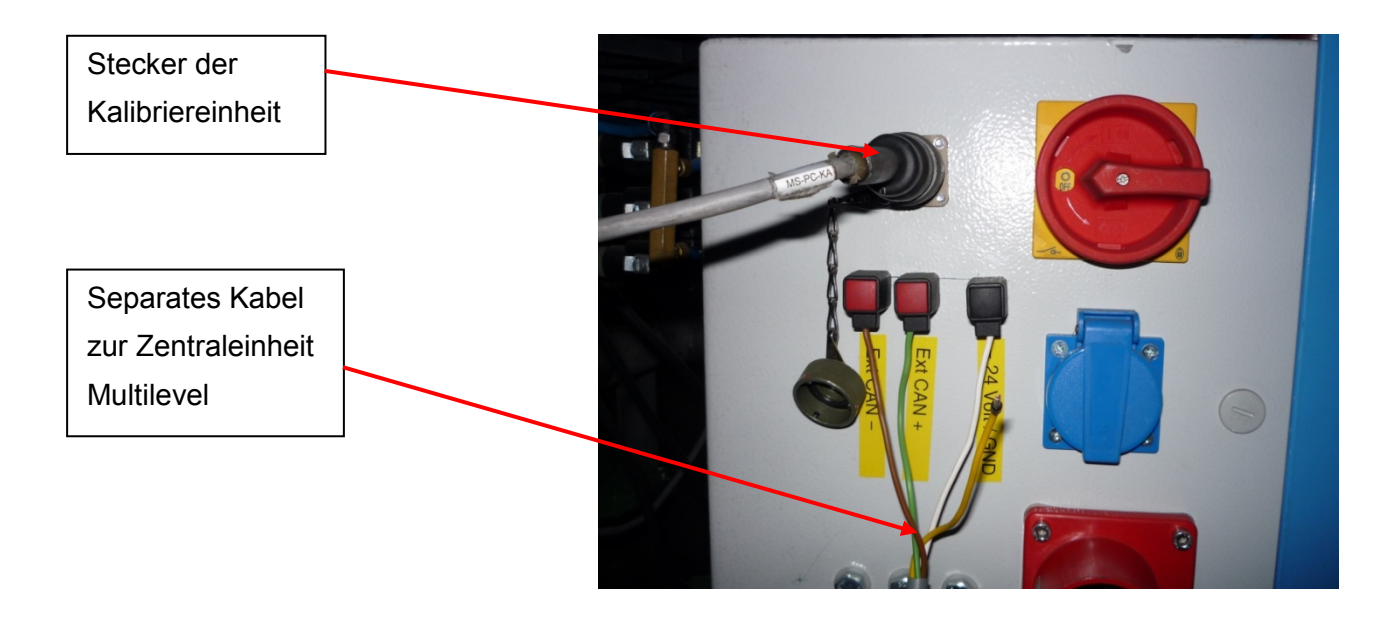

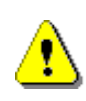

Die Kalibriereinheit kann nur mit NoMix2000 und MultiLevel kommunizieren, wenn die Knotennummer von NoMix2000 bei beiden dieser Komponenten auf den **Knotennummer "10"** gesetzt sind. Bei "MultiLevel stand alone" ist diese auf **"0"** zu setzen.

## 3.4 Erforderliche Fahrzeug-Parameter vor dem Kalibrieren

- 3.4.1 Eintrag kammerspezifischer Parameter für jede Kammer
  - Eingabe-Display f
    ür die kammerspezifischer Parameter
  - Alle Werte werden in μm eingegeben.(40 mm = 40000 μm)

- Eingabe Offset Eisschutz: Immer 25 mm Offset Eisschutz = Höhe Eisschutz (Menu: 3.1.3.2.x.2.2 x = Kammer-Nr.)
- 2. Eingabe Offset Schwimmer: aus Vorprüfschein Offset Schwimmer = Eintauchtiefe Schwimmer (Menu: 3.1.3.2.x.2.4 x = Kammer-Nr.)
- Eingabe Nullpunkt Peilstab Rohwert des Peilstabes aus dem Diagnosemenu eintragen oder mit Hilfe der "Nullen" Funktion automatisch eintragen. (Menu: 4.2.1.1)

Mit **<F3>** werden die Parameter der nächsten Kammer angezeigt.

4. Schwimmer MIN:

Erfahrungsgemäß sind 40 mm optimal. (Gleicher Wert wie der der Kalibriereinheit unter Parametereingaben: <3. Durchflussraten> Min Höhe).

|   |   |   | L      | е      | v      | e      | ] |   | 5      | е      | n           | S           | C           |             |             | e      | n             |        |  |
|---|---|---|--------|--------|--------|--------|---|---|--------|--------|-------------|-------------|-------------|-------------|-------------|--------|---------------|--------|--|
|   | Ρ | e | i      | 1      | s<br>ı | t      | a | b | -<br>D | N      | r<br>3      | 2<br>1      | 8           | 1           | 0           | :      | 0<br>µ        | 1<br>m |  |
| + |   | 0 | u<br>f | ⊥<br>f | ⊥<br>S | р<br>е | t |   | г<br>Е | e<br>i | ı<br>3<br>s | ı<br>2<br>s | 5<br>8<br>C | l<br>h      | a<br>0<br>u | b<br>t | μ<br>z        | m      |  |
| + |   | 0 | f      | f      | S      | е      | t |   | S      | С      | 2<br>h      | 5<br>w<br>6 | 0<br>i<br>8 | 0<br>m<br>5 | 0<br>m<br>7 | е      | μ<br>r<br>μ   | m<br>m |  |
|   |   | L | е      | v      | е      | 1      | : |   |        |        | 3           | 1           | 8           | 5           | 7           |        | μ             | m      |  |
|   |   |   |        |        |        |        |   |   | N      | U      | L           | L           |             |             |             |        | $\rightarrow$ |        |  |
|   | 1 | 5 | 1      |        |        |        |   |   | F      | 2      | 2           |             |             |             |             | E      |               | 3      |  |

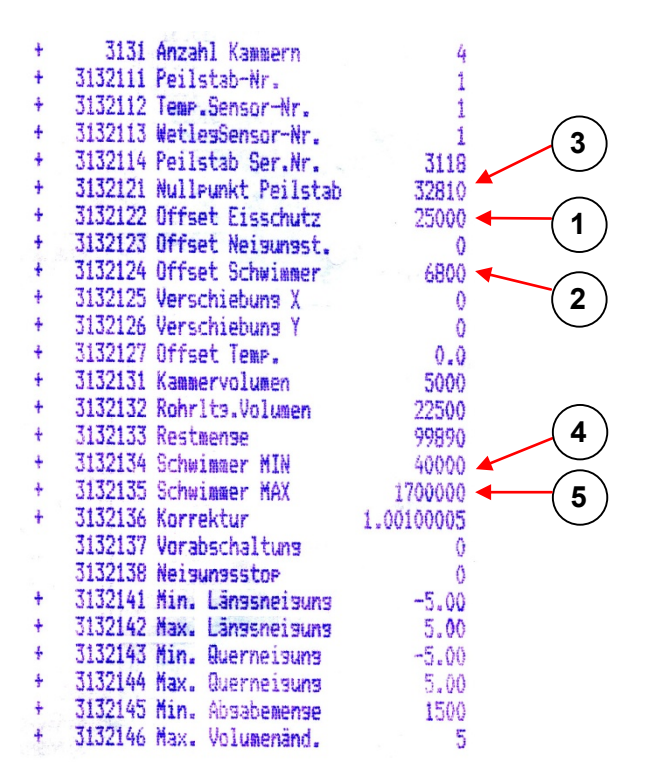

5. Schwimmer MAX:

Füllhöhe, bis zu der die Kammer beim Start der Kalibrierung gefüllt werden soll. Erfahrungsgemäß ca. 3 bis 4 cm unter Domdeckel. (Durch Messen bestimmen oder beim Befüllen ausprobieren!) Die aktuelle Füllhöhe in mm wird im Bildschirm Multilevel unter Befüllung "F1" angezeigt, wenn keine Peiltabelle hinterlegt ist.

(Menu: 3.1.3.2.x.3.5 x = Kammer-Nr.)

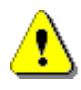

### ACHTUNG:

Der Schwimmer muss bei der Eingabe des Nullpunktes Peilstabes auf dem Eisschutz aufliegen!!

### 3.4.2 Eintrag fahrzeugspezifischer Parameter einmal je Fahrzeug

- Eingabe-Display f
  ür die fahrzeugspezifischen Parameter
- Sicherstellen, dass das Fahrzeug auf 0° ausgerichtet ist. (Längs- und Querneigung)

- 1. Eingabe der Sensorkorrekturen aus dem Vorprüfschein (*Menu: 3.1.5.4.5 / 6*)
- **2.** Eingabe Installationskorrekturen am Fahrzeug.

Wert aus dem Diagnosemenu ablesen und so eintragen, dass beide Neigungen 0° anzeigen oder mit Hilfe der "Nullen" Funktion automatisch eintragen: *(Menu: 4.2.1.3)* 

|                       |                                                                                                    | N           | e                                                                  | i                                                                                | . 🤆                                    | J                                           | 1                                                | n                                             | g                                   | S                                | 5                                 | 5 6    |   | n       | S                                                                                            | 0                                                                                | ľ      | : 6    | e n    | 1          |
|-----------------------|----------------------------------------------------------------------------------------------------|-------------|--------------------------------------------------------------------|----------------------------------------------------------------------------------|----------------------------------------|---------------------------------------------|--------------------------------------------------|-----------------------------------------------|-------------------------------------|----------------------------------|-----------------------------------|--------|---|---------|----------------------------------------------------------------------------------------------|----------------------------------------------------------------------------------|--------|--------|--------|------------|
|                       | S<br>Q<br>L                                                                                                    | e<br>u<br>ä | n<br>e<br>n                                                        | s<br>r<br>g                                                                      | o<br>n<br>s                            | r<br>e<br>n                                 | d<br>i<br>e                                      | a<br>g<br>i                                   | t<br>u<br>g                         | e<br>n<br>u                      | n<br>g<br>n                       | :<br>g |   | +<br>-  | 0                                                                                            | , ,                                                                              | 6<br>3 | 6<br>7 | 0<br>0 |            |
|                       | I<br>Q<br>L                                                                                                    | n<br>u<br>ä | s<br>e<br>n                                                        | t<br>r<br>g                                                                      | n<br>s                                 | e<br>n                                      | K<br>i<br>e                                      | g<br>i                                        | W<br>u<br>g                         | e<br>n<br>u                      | r<br>g<br>n                       | t<br>g | : | –<br>+  | 0<br>0                                                                                       | ,<br>,                                                                           | 6<br>3 | 6<br>7 | 0<br>0 |            |
|                       | E<br>Q<br>L                                                                                                    | r<br>u<br>ä | g<br>e<br>n                                                        | e<br>r<br>g                                                                      | b<br>n<br>s                            | n<br>e<br>n                                 | i<br>i<br>e                                      | s<br>g<br>i                                   | :<br>u<br>g                         | n<br>u                           | g<br>n                            | g      |   | +<br>-  | 0<br>0                                                                                       | ,<br>,                                                                           | 0<br>0 | 0<br>0 | 0<br>0 |            |
|                       |                                                                                                    |             |                                                                    |                                                                                  |                                        |                                             |                                                  |                                               | N                                   | ΙÜ                               | ΙI                                | I      |   |         |                                                                                              |                                                                                  |        |        |        |            |
|                       |                                                                                                    | ]           | 5                                                                  | 1                                                                                |                                        |                                             |                                                  |                                               |                                     | F                                | 2                                 | 2      |   |         |                                                                                              |                                                                                  | F      |        | 3      |            |
| * * * * * * * * * * * | and the second second second second second second second second second second second second second second second |             | 315<br>315<br>315<br>315<br>315<br>315<br>315<br>315<br>315<br>315 | 01<br>41<br>42<br>44<br>44<br>44<br>44<br>46<br>46<br>46<br>47<br>48<br>62<br>43 | SI<br>Mi<br>Ma<br>Se<br>In<br>Ge<br>Ta | ese<br>n.<br>x.<br>ns.<br>ns.<br>st.<br>rät | Läi<br>Läi<br>Qui<br>K-<br>K-<br>K-<br>K-<br>tum | ode<br>195<br>ern<br>-We<br>-We<br>-We<br>-We | nei<br>eis<br>rt<br>rt<br>rt<br>mer | laun<br>Jun<br>Lai<br>Qui<br>Lai | ng<br>g<br>ngs<br>er<br>ngs<br>er |        | 1 | 234<br> | 3.<br>3.<br>3.<br>0.<br>0.<br>0.<br>0.<br>0.<br>0.<br>0.<br>0.<br>0.<br>0.<br>0.<br>0.<br>0. | 78<br>00<br>00<br>00<br>00<br>00<br>00<br>00<br>00<br>00<br>00<br>00<br>00<br>00 | }-     |        | -((    | (1)<br>(2) |

### 3.4.3 Produktvorwahl im Ladeplan

- Für die Kalibrierung der einzelnen Tankkammern ist ausschließlich Wasser zu verwenden. Um dem Medium die richtige Schwimmereintauchtiefenkorrektur zuzuweisen, ist im Beladeplan bei MultiLevel stand alone sowie bei vorhanden sein von NoMix2000 das Produkt "Wasser" jeder Kammer zuzuweisen.
- 3.5 Setup der Kalibriereinheit, Menu <1. Parameter Liste>

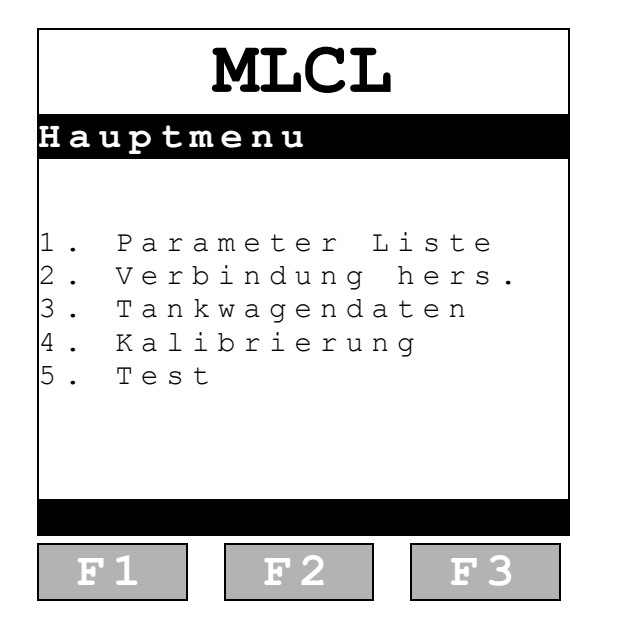

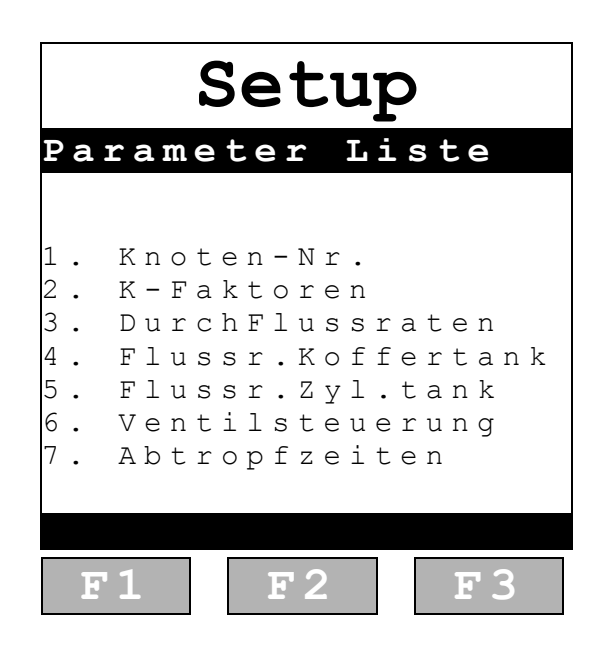

### 3.5.1 Parameter Liste: <1. Knoten-Nr.>

- *G*→ Diese Daten sind nur zur Information!
- Gerändern nicht möglich!

| Setup                             |  |  |  |  |  |  |  |
|-----------------------------------|--|--|--|--|--|--|--|
| Knoten-Nr.                        |  |  |  |  |  |  |  |
| Eigene Knoten-Nr.<br>Name<br>LGCS |  |  |  |  |  |  |  |
| Knoten-Nr.<br>5                   |  |  |  |  |  |  |  |
| Version<br>1.0                    |  |  |  |  |  |  |  |
| F1 F2 F3                          |  |  |  |  |  |  |  |

### ACHTUNG:

Andere Komponenten dürfen auf dem globalen CAN Bus nicht die Knotennummer 5 erhalten!

### 3.5.2 Parameter Liste: <2. K-Faktoren>

Die Standardeinstellungen dürfen nicht geändert werden.

- Die K-Faktoren ermöglichen die Anpassung des MID-Verhaltens an die Durchflussrate.
   Die Faktoren wurden bei FMC/Sening ermittelt.
- (Es ist möglich, die Kalibriereinheit neu zu justieren, indem ein Eichkolben mit den entsprechenden Durchflussraten gefüllt wird. Das ist nur erforderlich, wenn Abweichungen beim Eichen der Fahrzeuge auffallen.)

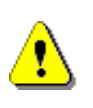

## ACHTUNG:

Die Kalibriereinheit darf nur mit Wasser betrieben werden!

| Set          | up       |
|--------------|----------|
| K-Faktoren   |          |
| Pulse/Liter: | 160      |
|              |          |
| Liter/min    | K-Werte  |
| 5 3          | 1.002213 |
| 105          | 1.001735 |
| 125          | 1.001208 |
| 155          | 1.000981 |
| 205          | 1.000933 |
| 235          | 1.001145 |
| 265          | 1.001206 |
| 300          | 1.000956 |
| ZURÜCK VORHE | R NÄCHST |
| F1 F2        | F3       |

Satin

### 3.5.1 Parameter Liste: <3. Durchflussraten>

### Standardeinstellungen:

|             | -                                                  | Decup                |
|-------------|----------------------------------------------------|----------------------|
| Min Fluss:  | 50 ℓ/min<br>Durchflussrate beim Bestim-            | Durchflussraten      |
|             | men der Schlauch-, Rohrlei-                        | Min Fluss : 50 l/min |
|             | tungsvolumen und Restmenge.                        | Max Fluss :350 l/min |
| Max Fluss:  | 350 <b>ℓ/</b> min                                  |                      |
|             | Max. mögliche Durchflussrate                       | Min Höhe : 40 mm     |
| Entlüftung: | 350 <i>ℓ</i> /min<br>Durchflussrate beim Entlüften | Flussregler:1        |
| Min Höhe:   | 40 mm<br>Übergang in die Restmengen-<br>messung    | ZURÜCK VORHER NÄCHST |
| Flussregler | 1 (feste Einstellung verwen-<br>den!)              | <b>F1 F2 F3</b>      |

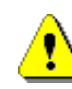

## ACHTUNG:

Der Parameter "Min Höhe=40 mm" **muss** hier eingetragen werden, sonst Fehlfunktion bei der Ermittlung der Restmenge! Nur in Ausnahmefällen darf die "Min Höhe = 40 mm" in Absprache mit FMC Sening verändert werden.

### 3.5.2 Parameter Liste: <4. Flussraten Koffertank>

### Bedeutung der Parameter:

- Die Füllhöhe beträgt von 0 mm des Peilstabs bis Schwimmer MAX-Wert 100%.
- Die Kalibriereinheit entleert die Tankkammer von Füllhöhe 100% bis 12% mit 260 *l*/min.
- Von Füllhöhe 12% bis 8% mit 150 ℓ/min.
- Von Füllhöhe 8% bis Schwimmer MIN (40 mm) mit 100 *ℓ*/min.
- Ab Schwimmer MIN (40 mm) geht die Kalibrierung in den Restablauf mit 50 *l*/min.
- Zur Vermeidung von Fehlmessungen durch schnelle Änderungen der Durchflussrate (z.B. beim Starten der Kalibrierung) oder durch Strudelbildung in der Tankkammer kann die Durchflussrate angepasst werden. Die nebenstehenden Daten haben sich bei Standard - Kammern bewährt. Die Durchflussrate sollte früher reduziert werden, wenn die Tankkammer im unteren Bereich zu Strudelbildung neigt. Der größte Teil der Kammer sollte mit 260 *ℓ*/min kalibriert werden, da die Kalibriereinheit hier besonders laufruhig und genau arbeitet.

| S         | Setu       | p        |
|-----------|------------|----------|
| Flussra   | ten Ko     | ffertank |
| 8 %       | 100        | l/min    |
| 12%       | 150        | l/min    |
| 100%      | 260        | l/min    |
| 0 %       | 0          | l/min    |
| 0 %       | 0          | l/min    |
| 0 %       | 0          | l/min    |
| 0 %       | 0          | l/min    |
| 0 %       | 0          | l/min    |
| 0 %       | 0          | l/min    |
| 0 %       | 0          | l/min    |
| ZURÜCK    | VORHER     | NÄCHST   |
| <b>F1</b> | <b>F</b> 2 | F3       |

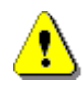

### ACHTUNG:

Der Parameter "Schwimmer MAX" wird aus dem MultiLevel übertragen und muss dort richtig eingetragen werden!

### 3.5.1 Parameter Liste: <5. Flussraten Zylindertank>

Eine zweite Tabelle für die Durchflussraten kann genutzt werden.

Es gilt das gleiche wie für den Koffertank.

|              | Setup                  |     |
|--------------|------------------------|-----|
| Flussra      | ten Zylta              | n k |
| 8 %<br>1 2 % | 100 l/min<br>150 l/min |     |
| 100%<br>0%   | 260 l/min<br>0 l/min   |     |
| 0            | 0 l/min<br>0 l/min     |     |
| 0 %<br>0 %   | 0 l/min<br>0 l/min     |     |
| 0 %<br>0 %   | 0 l/min<br>0 l/min     |     |
| ZURÜCK       | VORHER NÄCH            | SТ  |
| F 1          | <b>F</b> 2 <b>F</b> 3  | 3   |

### 3.5.2 Parameter Liste: <6. Ventilsteuerung>

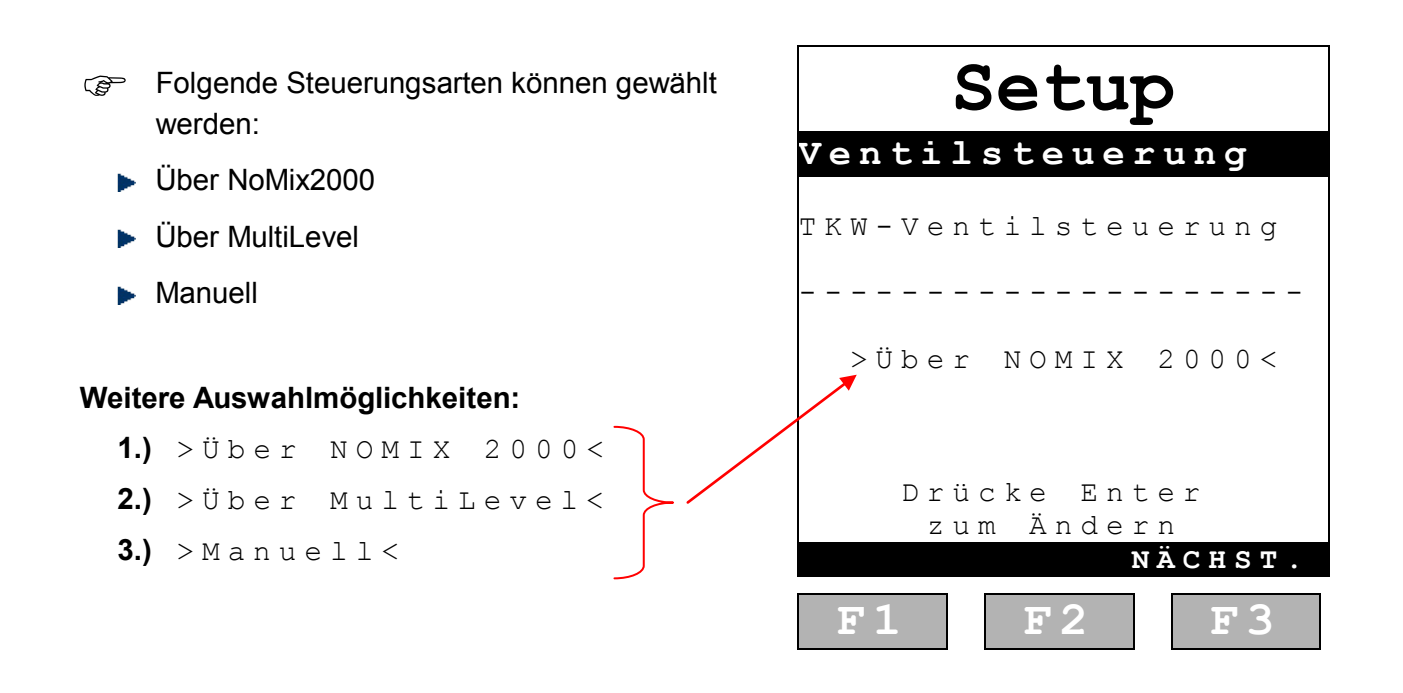

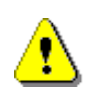

## ACHTUNG:

Bei Ventilsteuerung über NoMix2000 oder MultiLevel werden alle zugehörigen Ventile beim Kalibrieren automatisch geöffnet. Sind die Schläuche nicht richtig angeschlossen, kann das Kalibriermedium austreten!

#### 3.5.3 Parameter Liste: <7. Abtropfzeiten>

 Die Abtropfzeiten legen die Wartezeiten fest, um die Restmengen der Rohrleitung bzw.
 Kammer sicher zu erfassen. Erst nach
 Leermeldung des Sensors im Schauglas und
 Abwarten der Abtropfzeit wird die Freigabe für den nächsten Kalibrierschritt erteilt!

#### Beispiel:

Beim Bestimmen des Schlauchvolumens zwischen Durchgangsventil und Kalibriereinheit muss die Leermeldung des Schauglassensors erfolgen und mind. 5 Sekunden gewartet werden, bis die nächste Funktion aufgerufen werden kann.

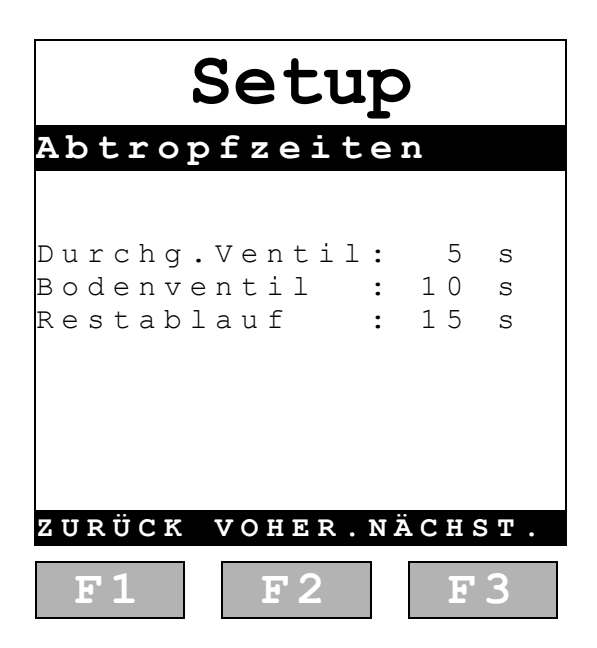

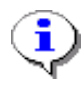

### HINWEIS:

Diese Funktionalität ist vorgesehen für einen in Zukunft vorgesehenen automatischen Ablauf der Kalibrierung.

## 3.6 Setup der Kalibriereinheit, Menu <3. Tankwagendaten>:

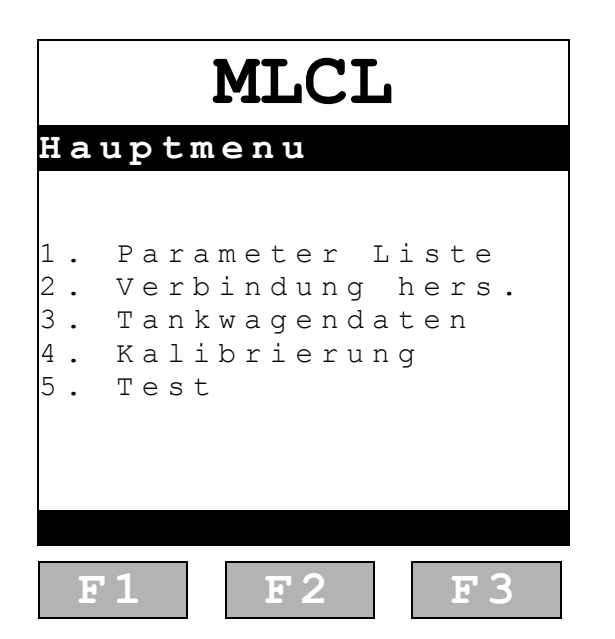

| MLCL                       |                                     |                      |  |  |  |  |  |
|----------------------------|-------------------------------------|----------------------|--|--|--|--|--|
| Tankw                      | agendat                             | en                   |  |  |  |  |  |
| 1. Tan<br>2. Chi<br>3. Chi | kwagendat<br>pCard les<br>pCard sch | cen<br>sen<br>hreib. |  |  |  |  |  |
| F1                         | <b>F</b> 2                          | F3                   |  |  |  |  |  |

3.6.1 Tankwagendaten: <1. Tankwagendaten>

## @ Eingabe Tankkammerform:

- Koffer>: Durchflussraten Koffertank gültig
- <Zylinder>: Durchflussraten Zylindertank gültig

### Eingabe Chassis Nr.:

Nur zur Information

|            |             |             |                  |                  | Ņ                          | 1      | Ι                          | <b>ا</b>              | C            | ]                | L                     |                       |             |             |        |        |        |
|------------|-------------|-------------|------------------|------------------|----------------------------|--------|----------------------------|-----------------------|--------------|------------------|-----------------------|-----------------------|-------------|-------------|--------|--------|--------|
| Таі        | n I         | k           | W                | a                | g                          | Ē      | 91                         | n (                   | d            | a                | t                     | . e                   | ) I         | h           |        |        |        |
| T<br>      | Т<br>а<br>– | a<br>n<br>- | n<br>k<br>C<br>M | k<br>f<br>h<br>u | k<br>o<br>-<br>a<br>-<br>1 | ar-s-t | m<br>m<br>-<br>s<br>-<br>i | m<br>:<br>_<br>_<br>L | e<br>- s - e | r<br>K<br>-<br>v | f<br>-<br>N<br>-<br>e | 0<br>f<br>r<br>_<br>1 | r<br>f<br>- | m<br>e<br>- | r<br>- | _      | -      |
| ΕΝΤ        | E           | R           |                  | Z                | u<br>F                     | m<br>3 |                            | B<br>f                | e<br>ü       | a<br>r           | r                     | b<br>w                | e<br>e      | i<br>i      | t<br>t | e<br>e | n<br>r |
| z u r<br>F | Ü<br>1      | C           | K                |                  |                            |        | F                          | 2                     | 2            |                  | N                     | Ä                     | С           | H<br>E      | S      | т<br>З | •      |

### ACHTUNG:

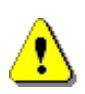

Nach Ausschalten der Kalibriereinheit werden die Tankwagendaten auf die Voreinstellung zurückgesetzt. Damit werden auch die Durchflussraten der Voreinstellung "Koffertank" gewählt, obwohl vor dem Ausschalten die Werte vom Zylindertank gewählt wurden.

Das erneute Eintragen der <1. Tankwagendaten> ist nach dem Ausschalten erforderlich!.

#### 3.6.2 Tankwagendaten: <2. ChipCard lesen>

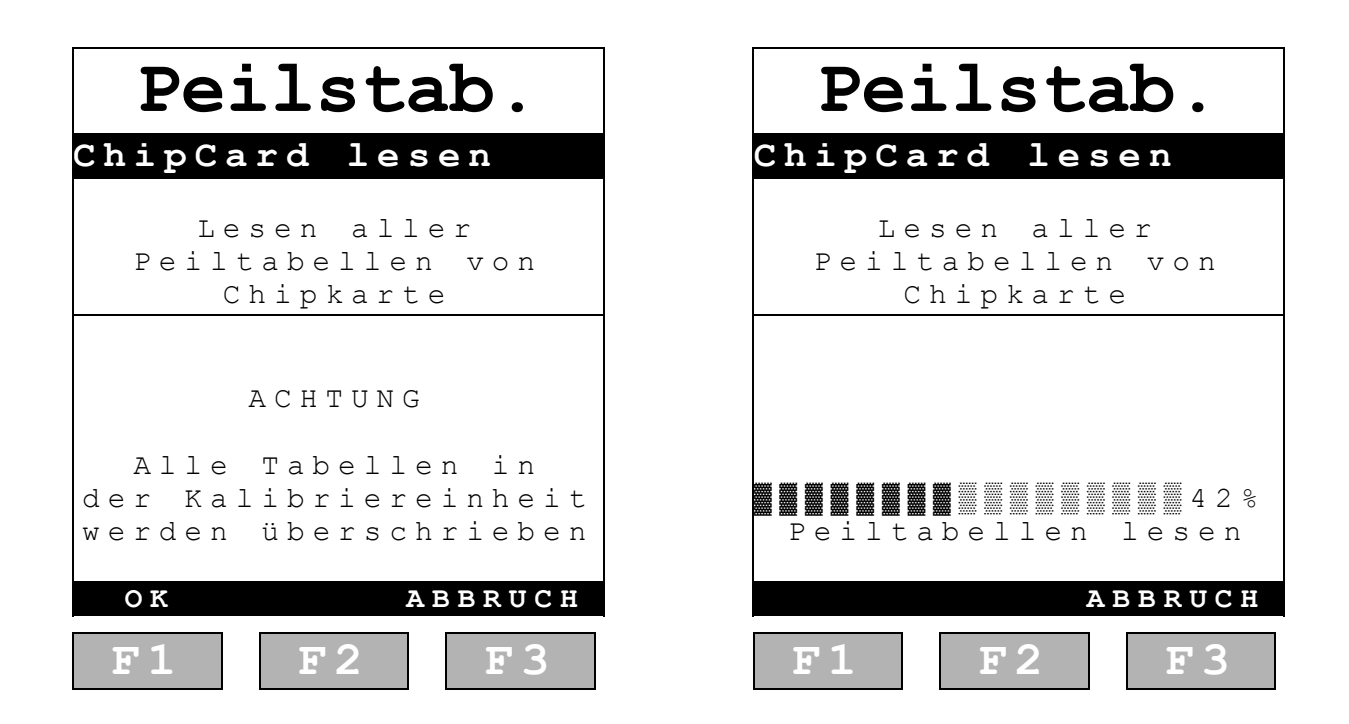

Die Peiltabellen können nur eingelesen werden, sofern eine beschriebene Chipkarte mit Tabellen vorliegt. Auf jeder Chipkarte sind immer 24 Peiltabellen gespeichert (Kammer 1 ... 24). Alle 24 Tabellen werden in den Speicher der Kalibriereinheit eingelesen.

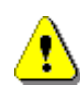

### ACHTUNG:

Beim Ausschalten der Kalibriereinheit werden alle intern gespeicherten Tabellen gelöscht.

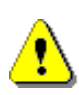

## ACHTUNG:

Enthält die Chipkarte nur "Nullen", werden evtl. vorhandene Kalibrierungen in der Kalibriereinheit überschrieben!

### 3.6.3 Tankwagendaten: <3. ChipCard schreiben>

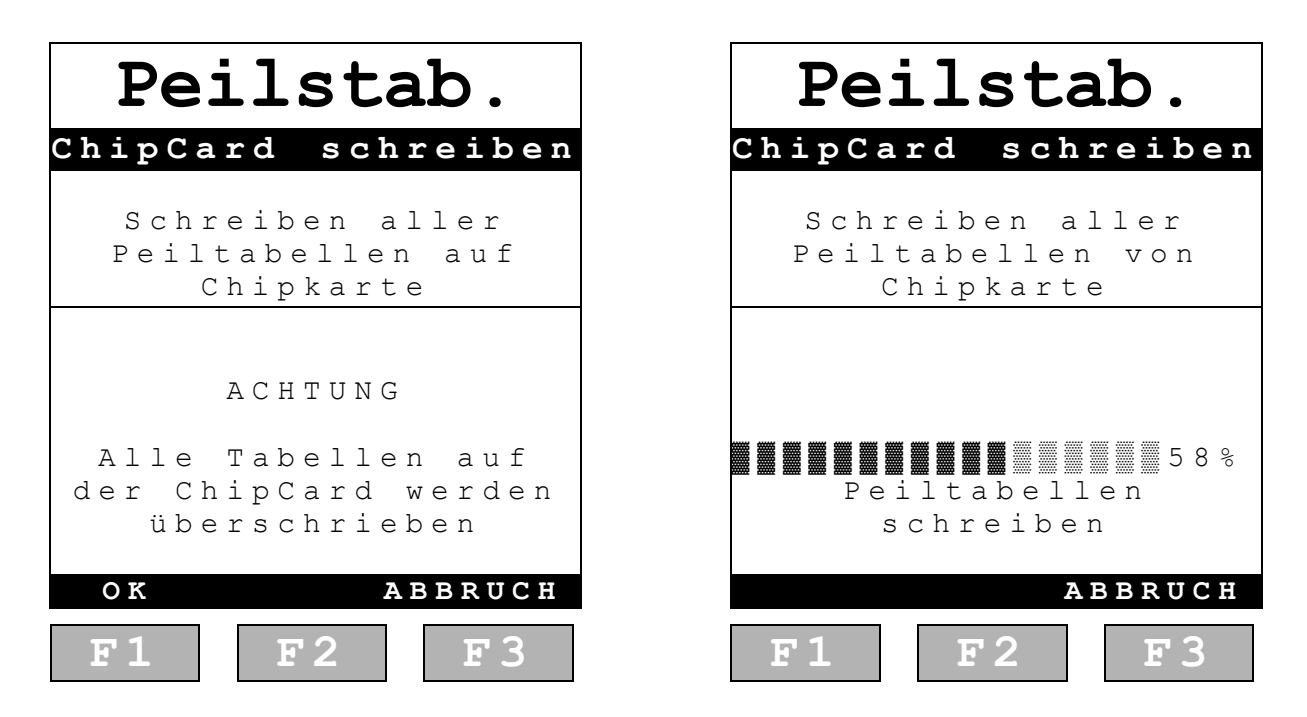

Das Speichern von Peiltabellen verläuft nach folgendem Muster:

- 1. Kalibriereinheit gerade eingeschaltet: Beim Speichern werden 24 Peiltabellen mit "Nullen" auf die Karte geschrieben.
- Die Kalibriereinheit enthält eine vollständig durchgeführte Kalibrierung von Kammer X: Die Chipkarte wird mit der Peiltabelle X beschrieben, alle anderen Kammern werden mit "Nullen" beschrieben.
- **3.** Es wurden zuerst Kammer X und anschließend ohne Abschalten der Kalibriereinheit Kammer Y kalibriert. Beide Kammern werden geschrieben, der Rest wird mit "Nullen" beschrieben.
- **4.** Kalibriereinheit eingeschaltet, Kammer X wurde von der Chipkarte eingelesen, anschließend wurde Kammer Y kalibriert. Kammer X und Y werden auf die Chipkarte geschrieben, die restlichen Kammern erhalten "Nullen".

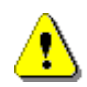

## ACHTUNG:

Beim Ausschalten der Kalibriereinheit werden alle intern gespeicherten Tabellen gelöscht. Anschließendes Speichern überschreibt alle Tabellen auf der Chipkarte mit "Nullen".

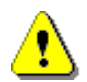

### ACHTUNG:

Wird die Kalibriereinheit beim Beschreiben der Chipkarte ausgeschaltet, sind alle Daten sowohl in der Kalibriereinheit als auch auf der Chipkarte verloren. Siehe Empfehlungen auf der Folgeseite!

### **Empfehlungen:**

Nach jeder Kalibrierung sollte die Peiltabelle auf eine eigene Chipkarte gespeichert und anschließend sofort in den MultiLevel übertragen werden.

Nach dem Ausschalten der Kalibriereinheit sind alle gespeicherten Werte in der Kalibriereinheit gelöscht. In dem Fall gibt es folgende Möglichkeiten:

- ٦
- 1. Einlesen der beschriebenen Chipkarte ==> Fortsetzen der Kalibrierung und anschließendes Speichern.
- **2.** Fortsetzen der Kalibrierung und anschließendes Speichern auf einer weiteren Chipkarte.

So wird sichergestellt, dass alle Kalibrierungen sowohl auf der Chipkarte als auch im MultiLevel abgelegt wurden

#### 3.6.4 Einlesen der Peiltabellen von der Chipkarte in den MultiLevel

 Um eine neu erstellte Peiltabelle in den MultiLevel einzulesen, muss die "Chipkarten" Funktion im Menu <4> Service <5> aufgerufen werden. Die Peiltabellen werden mit der Funktion <3> eingelesen. (Menu 4.5.3)

|                  | Chipkarte |                  |             |             |             |                  |             |        |     |             |                  |             |             |             |             |        |        |   |  |  |
|------------------|-----------|------------------|-------------|-------------|-------------|------------------|-------------|--------|-----|-------------|------------------|-------------|-------------|-------------|-------------|--------|--------|---|--|--|
| A                | u         | S                | W           | a           | h           | 1                |             |        | :   |             | 4                | 5           |             |             |             |        |        |   |  |  |
| 1<br>2<br>3<br>4 |           | P<br>P<br>P<br>P | a<br>e<br>e | r<br>r<br>i | a<br>1<br>1 | m<br>m<br>t<br>t | ·<br>a<br>a | b<br>b | 1   | e<br>c<br>s | s<br>h<br>l<br>c | e<br>r<br>h | n<br>s<br>r | i<br>e<br>e | b<br>n<br>i | e<br>b | n<br>e | n |  |  |
| Z                | U         | R                | Ü<br>1      | С           | K           |                  |             |        | IF. | 2           | 2                |             |             |             |             | E      |        | 3 |  |  |

# Das Einlesen von Peiltabellen in den MultiLevel verläuft nach folgendem Muster:

- 1. Neue Peiltabellen werden von der Chipkarte in den MultiLevel übernommen.
- 2. Identische Peiltabellen (= identische Prüfsumme) werden nicht überschrieben.
- 3. Peiltabellen mit "Nullen" werden grundsätzlich nicht übernommen. Eine vorhandene Peiltabelle wird nicht mit "Nullen" überschrieben.

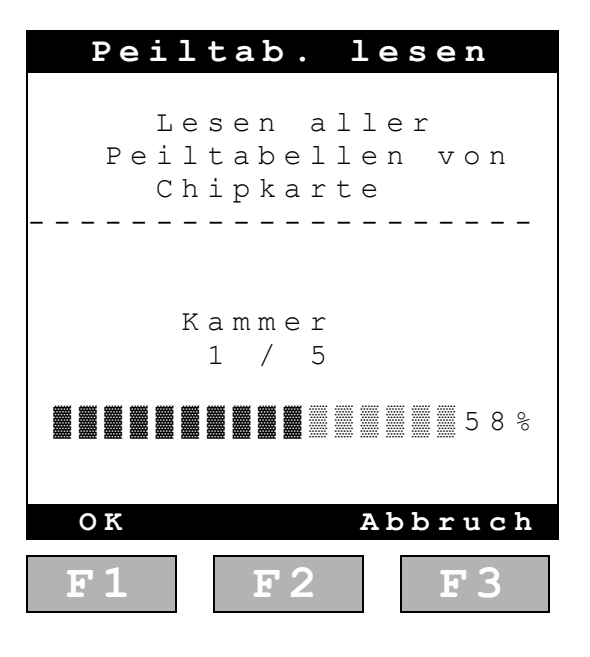

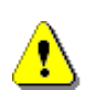

### ACHTUNG:

Sollte versehentlich "Peiltab. schreiben" gewählt und das Schreiben bestätigt werden, wird die Chipkarte überschrieben. Damit werden die aktuellen Kalibrierungen von der Chipkarte gelöscht.

MultiLevel Kalibrierung **A** Vorbereitung der KalibrierungMN F18 005 GE || DOK-480 || Ausgabe/Rev. 2.00 (11/10)

# 4 Durchführung der Kalibrierung

# Schritt 1:

# Prüfen, ob alle Parameter richtig eingetragen wurden!

A.) Abschnitt 3.5 / Seite 16: Parameter Kalibriereinheit OK?

B.) Abschnitt 3.6 / Seite 21: Parameter Fahrzeug OK?

# Schritt 2:

# <2. Verbindung herstellen>

Die Verbindung muss vor jeder Kalibrierung hergestellt werden, da hier geprüft wird, ob die Verbindung zwischen den Komponenten korrekt aufgebaut wurde. Außerdem werden Daten der bevorstehenden Kalibrierung zwischen MultiLevel und der Kalibriereinheit ausgetauscht.

**WICHTIG**: Beim Herstellen der Verbindung wird der Parameter "Schwimmer Max" an die Kalibriereinheit übertragen. Damit begrenzt die Kalibriereinheit automatisch den Füllstand beim Befüllen der zu kalibrierenden Kammer beim Umpumpen.

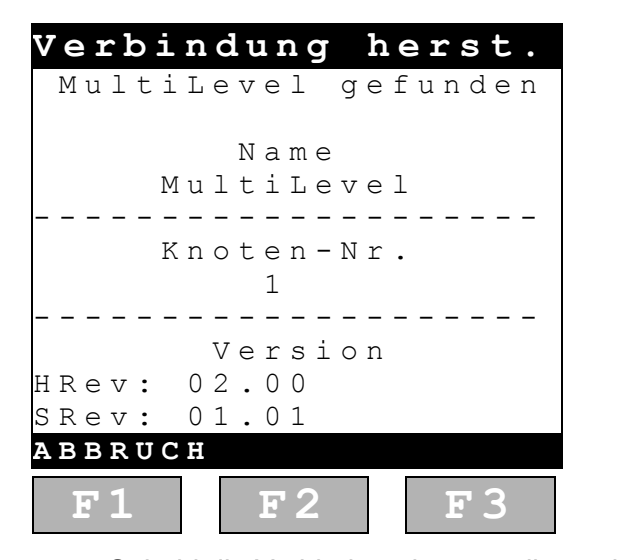

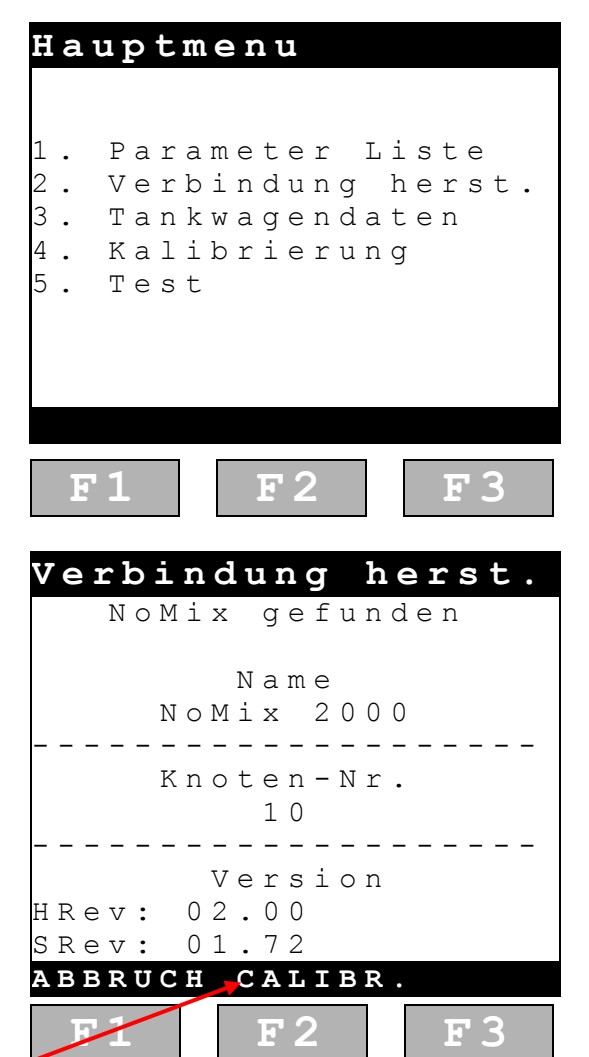

Sobald die Verbindung hergestellt wurde und alle Daten übertragen wurden, erscheint über der **F2 - Taste** "CALIBR." als Freigabe des nächsten Schrittes.

Sening<sup>®</sup> ist ein eingetragenes Warenzeichen von FMC Technologies Inc.

# Schritt 3:

# <4. Kalibrierung>

Mit <4. Kalibrierung> wird der Kalibrierablauf gestartet!

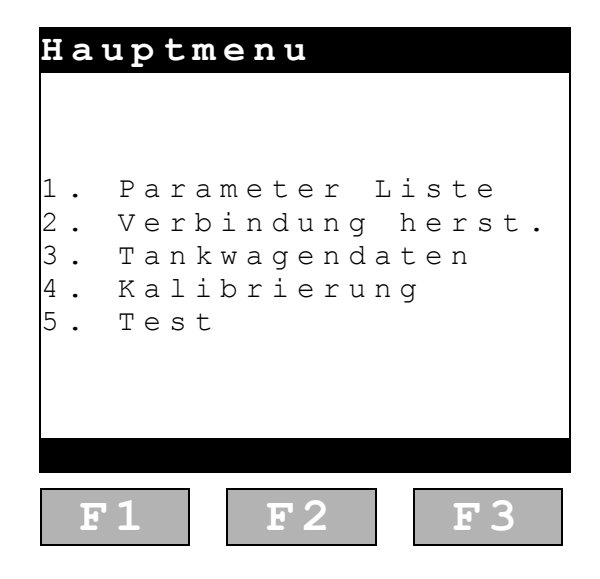

# Schritt 4:

# Start des Kalibrierablaufs

- A.) Bestimmung der zu kalibrierenden Kammer
- B.) Festlegung, in welche Kammern wie viel Wasser gepumpt werden soll.

### Nebenstehende Einstellung bedeutet:

- 1. Kammer 1 wird kalibriert
- Kammer 3 wird zuerst mit 10000 L über den Abgabestutzen 1 gefüllt.
- Kammer 2 wird anschließend mit 5000 L Wasser 
   über den Abgabestutzen 2 gefüllt.

### Achtung:

Die Summe beider Mengen muss größer als die Menge der zu kalibrierenden Tankammer sein. Die Kalibriereinheit stoppt hier nach 15000 L, auch wenn die zu kalibrierende Kammer noch nicht leer ist.

| Kε  | l I | n 1 | n | e      | r      | а      | ιυ     | 1 \$   | 5 1    | Ŵ      | a      | h      | ]      |   |   |     |   |   |   |
|-----|-----|-----|---|--------|--------|--------|--------|--------|--------|--------|--------|--------|--------|---|---|-----|---|---|---|
|     | Z   | u   |   | k<br>T | a<br>a | l<br>n | i<br>k | b<br>k | r<br>a | i<br>m | e<br>m | r<br>e | e<br>r | n | d | е   |   |   |   |
| - 1 | -   |     | _ | _      | _      | _      | _      | -      | 1<br>- | _      | _      | _      | _      | _ | _ | _   | _ | _ | _ |
|     |     | Т   | a | n      | k      | k      | a      | m      | m      | е      | r      |        | Ζ      | u | m |     |   |   |   |
|     |     | _   | _ |        | 3      |        |        | Μ      | а      | Х      |        |        | 1      | 0 | 0 | 0   | 0 |   | L |
|     |     |     |   |        | 2      |        |        | Μ      | а      | Х      |        |        |        | 5 | 0 | 0   | 0 |   | L |
|     | -   | 7   | _ | -      | -      | -      | -      | -      | -      | -      | -      | -      | -      | - | - | -   | - | - | - |
|     | S   | С   | h | 1      | ä      | u      | С      | h      | е      |        | а      | n      | S      | С | h | 1   | • |   |   |
| Dг  | ü   | С   | k | е      |        | F      | 2      |        | f      | ü      | r      |        | W      | е | i | t   | е | r |   |
| ΖU  | R   | Ü   | С | K      |        | Ŵ      | Б      | Ι      | т      | Ð      | R      |        | N      | Ä | С | Ħ   | S | т |   |
|     | F   | 1   |   |        |        |        |        | F      | 2      | 2      |        |        |        |   | F | 1 4 | 3 |   |   |

#### Bedienungsanleitung Editor:

- Im Grundbildschirm ist kein Feld aktiviert. Aktivierte Felder werden durch <...> angezeigt.
- Mit F3 <NÄCHSTER> zum Feld springen, das geändert werden soll.
- **F2** springt auf <**Umschalten**>, in Eingabefeldern ist der Cursor aktiv.
- Mit F2 < Umschalten > bzw. dem Zahlenfeld können die Werte eingeben oder geändert werden.
- Bestätigung des Wertes mit < Enter>, das nächste Feld wird aktiviert.
- Ist kein Feld mehr mit <...> aktiviert, kann mit F2 <Weiter> der nächste Kalibrierschritt durchgeführt werden.

|   | K | ē | l II | Û I    | n      | e      | r      | а      | ιι     | 1           | 5           | Ŵ           | a      | h      | _]     | - |        |   |   |   |   |
|---|---|---|------|--------|--------|--------|--------|--------|--------|-------------|-------------|-------------|--------|--------|--------|---|--------|---|---|---|---|
|   |   |   | Z    | u      |        | k<br>T | a<br>a | l<br>n | i<br>k | b<br>k<br>< | r<br>a<br>1 | i<br>m<br>> | e<br>m | r<br>e | e<br>r | n | d      | e |   |   |   |
|   | - | - | -    | –<br>T | -      | -<br>n | -<br>৮ | –<br>ג | -      | -<br>m      | -<br>m      | -           | -<br>r | -      | - 7    | - | -<br>m | - | - | - | - |
|   |   |   |      | 1      | a<br>7 | 11     | 3      | Т      | a      | M           | a           | e<br>x      | T      |        | 1      | 0 | 0      | 0 | 0 |   | L |
| _ |   | _ |      |        | *      |        | 2      |        |        | М           | a           | Х           |        |        |        | 5 | 0      | 0 | 0 |   | L |
|   |   | / | S    | С      | h      | 1      | ä      | u      | C      | h           | e           |             | a      | n      | s      | c | h      | 1 |   |   | _ |
|   | D | r | ü    | С      | k      | e      |        | F      | 2      |             | f           | ü           | r      |        | W      | e | i      | t | e | r |   |
|   | Z | U | R    | U      | С      | K      | 'n     | W      | ы      | Ι           | Т           | E           | R      | -      | Ν      | A | С      | H | S | Т | • |
|   |   |   | 5    | 1      | ,      |        |        |        |        | F           | 2           | 2           |        |        |        |   | E      |   | 3 |   |   |

# Schritt 5:

# Öffnen der Ventile

- Gerror Das Öffnen der Ventile erfolgt automatisch, wenn die Ventilsteuerung über NoMix2000 oder MultiLevel erfolgt.
- Ger Wurde manuell gewählt, müssen an dieser Stelle die Ventile manuell geöffnet werden.
- In beiden Fällen erscheint der Bildschirm, um anzuzeigen, welche Ventile geöffnet werden müssen bzw. automatisch geöffnet wurden.

| Βe               | e t         |             | ä   | t           | i           | g                                       | ſ                |             |               | V                | e           | n           | t |             | L | 1 | е |  |
|------------------|-------------|-------------|-----|-------------|-------------|-----------------------------------------|------------------|-------------|---------------|------------------|-------------|-------------|---|-------------|---|---|---|--|
|                  | Ö           | f           | f   | n           | е           |                                         | Т                | a           | n             | k                | v           | е           | n | t           | i | l | е |  |
| V<br>V<br>V<br>V | e<br>e<br>e | n<br>n<br>n | ttt | i<br>i<br>i | 1<br>1<br>1 | ::::::::::::::::::::::::::::::::::::::: | B<br>D<br>D<br>D | V<br>V<br>V | _<br>/ /<br>/ | 1<br>A<br>A<br>A | P<br>P<br>P | I<br>I<br>I |   | 1<br>3<br>2 |   |   |   |  |
| Z U              | R           | Ü<br>1      | С   | K           |             | W                                       | E                | I           | T             | E                | R           |             |   |             | E |   | 3 |  |

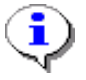

Die Kalibriereinheit selbst öffnet die eigenen Ventile immer automatisch.

Bei automatischer Ventilsteuerung werden **ALLE** Ventile beider Kammern am TKW geöffnet, in die gepumpt werden soll. Die Mengenzuweisung erfolgt über die Kugelhähne der Kalibriereinheit.

# Schritt 6:

# Entlüften des Systems

Das komplette Rohrleitungssystem muss vor Beginn der Messungen entlüftet werden. Empfohlene Durchflussrate beim Entlüften: >260 ℓ/min

(Parameter dazu: Abschnitt 3.5.1, Seite 17)

### ACHTUNG:

Wird mit weniger als **260** *l*/min entlüftet, ist nicht sichergestellt, dass alle Luftblasen aus der Rohrleitung mitgerissen werden!

Auch höher gelegene Rohrleitungsteile (z.B. API Kupplung) müssen entlüftet werden!

| S | У | 2 | 5 | t | e | m | e | r | J 1 | E. | 1 | ü | f | ť | : 1 | 1 | ņ | g |   |   |
|---|---|---|---|---|---|---|---|---|-----|----|---|---|---|---|-----|---|---|---|---|---|
|   | Ρ | u | m | р | е | n |   | D | r   | е  | h | r | i | С | h   | t | u | n | g |   |
|   | L | а | g | е | r | b | • |   | -   | -  | > |   | Κ | а | 1   | i | b | r | • |   |
| — | - | - | - | - | - | - | - | - | -   | -  | - | - | - | - | -   | - | - | - | - |   |
|   | Α | k | t | u | е | 1 | 1 | е | r   |    | D | u | r | С | h   | F | 1 | u | S | s |
|   |   |   |   |   |   |   |   |   | 2   | 5  | 8 |   | l | / | m   | i | n |   |   |   |
|   | А | k | t | u | е | 1 | 1 | е | S   |    | V | 0 | 1 | u | m   | е | n |   |   |   |
|   |   |   |   |   |   |   | 2 | 6 | 1   | ,  | 8 |   | L | i | t   | е | r |   |   |   |
|   |   |   |   |   |   |   |   | Η | ö   | h  | е | : |   |   |     |   |   |   |   |   |
|   |   |   |   |   |   |   | 9 | 4 | ,   | 7  | 0 |   | m | m |     |   |   |   |   |   |
| — | - | - | - | - | - | - | - | - | -   | -  | - | - | - | - | -   | - | - | - | - |   |
|   | F | ü | 1 | 1 | h | ö | h | е |     | Z  | u |   | g | е | r   | i | n | g |   |   |
|   |   |   |   |   |   |   |   |   |     |    |   |   |   |   |     |   |   |   |   |   |
|   |   |   |   |   |   |   | Ŵ | Ð | Ι   | Т  | Ð | R |   |   |     | S | т | 0 | Ρ |   |
|   |   |   | 4 | _ |   |   |   |   | _   | 6  | _ |   | 1 | Г |     |   |   |   |   |   |
|   |   | 2 | 1 |   |   |   |   |   | F   | 2  | 2 |   |   |   |     | Ľ |   | 3 |   |   |

- Die Kalibriereinheit stoppt automatisch, wenn der richtige Füllstand der zu kalibrierenden Kammer erreicht wird. Die dazugehörige Füllhöhe wird vom Fahrzeug an die Kalibriereinheit übertragen (Parameter Schwimmer MAX).
- Mit <F3> "STOP" wird die Pumpe ausgeschaltet. Anschließend kann mit <F2> "WEITER" der nächste Schritt angewählt oder mit <F3> "START" die Pumpe erneut gestartet werden.
- Gerr Drehrichtungsänderung der Pumpe ist nur möglich, wenn die Pumpe ausgeschaltet. Die Anzeige der Drehrichtung erfolgt in der 3. Zeile:

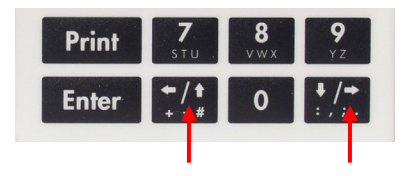

Mit : --> oder <--</p>

### Empfehlung:

Nach dem Entlüften folgt immer ein Messvorgang. Dazu sollte der Impeller der Pumpe richtig ausgerichtet sein, um das Umschlagen der Lamellen bei Messbeginn zu vermeiden. Noch im Entlüftungsmodus sollte die Pumpe daher kurz in die richtige Richtung laufen.

# Schritt 7:

# Messung des Schlauchvolumens

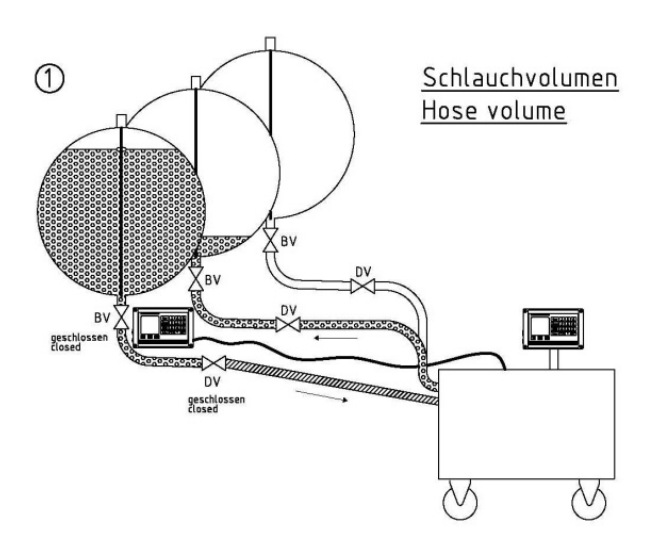

| S | C | e ł    | <b>1</b> . | 1      | a      | u      | C      | : ł | ינ | V      | 0      | 1 | u      | n | 1 6 | 91 | n |   |   |   |
|---|---|--------|------------|--------|--------|--------|--------|-----|----|--------|--------|---|--------|---|-----|----|---|---|---|---|
|   | S | С      | h          | 1      | i      | е      | ß      | е   |    | Т      | a      | n | k      | v | е   | n  | t | i | 1 | е |
|   |   | V<br>V | e<br>e     | n<br>n | t<br>t | i<br>i | 1<br>1 | :   |    | D<br>B | V<br>V | / | A<br>1 | Ρ | Ι   | -  | 1 |   |   |   |
| - | _ | -      | -          | -      | -      | -      | -      | -   | -  | -      | -      | - | -      | - | -   | -  | - | - | - | - |
|   |   |        | Ö          | f      | f      | n      | е      |     | Т  | a      | n      | k | v      | е | n   | t  | i | 1 | е |   |
|   |   |        |            |        |        |        |        |     |    |        |        |   |        |   |     |    |   |   |   |   |
| Z | U | R      | Ü          | С      | K      |        |        | W   | Б  | Ι      | т      | E | R      |   |     |    |   |   |   |   |
|   |   | F      | 1          | ,      |        |        |        |     | F  | 2      | 2      |   |        |   |     | E  |   | 3 |   |   |

- Nach dem Öffnen der Ventile muss mit <F2> "WEITER" der nächste Schritt angewählt werden.
- Anschließend wird mit <F3> "START" der Messvorgang zum Bestimmen des Schlauchvolumens gestartet.

| S | C      |        | h      | 1          |   | a      | u      | С | : ł    | 1 1    | V | 0           | 1      | u      | n           | n e    | 9.3    | n           |        |        |   |  |  | S            | C      | : ł    |
|---|--------|--------|--------|------------|---|--------|--------|---|--------|--------|---|-------------|--------|--------|-------------|--------|--------|-------------|--------|--------|---|--|--|--------------|--------|--------|
|   | L      | а      | ιġ     | ſ∈         | € | r      | b      | • |        | <      | - | -           |        | K      | a           | 1      | i      | b           | •      |        |   |  |  |              | L      | a      |
|   | A      | k      | t      | ι.         | 1 | e      | 1      | 1 | e      | r      | 5 | –<br>D<br>0 | u      | r<br>1 | -<br>C<br>/ | h<br>m | F<br>i | -<br>1<br>n | u      | s      | s |  |  |              | A      | k      |
|   | S      | С      | : h    | 1]         | L | a      | u      | С | h      | v<br>3 | 0 | 1<br>3      | u      | m<br>L | e<br>i      | n<br>t | e      | r           |        |        |   |  |  |              | S      | С      |
| - | -      | _      |        |            | - | -      | -      | _ | -      | -      | _ | _           | -      | -      | -           | -      | _      | -           | -      | -      | - |  |  | -            | -      | -      |
|   | D<br>D | r<br>r | t<br>t | i c<br>i c |   | k<br>k | e<br>e |   | F<br>F | 3<br>2 |   | f<br>f      | ü<br>ü | r<br>r |             | S<br>W | t<br>e | a<br>i      | r<br>t | t<br>e | r |  |  |              | D<br>D | r<br>r |
| Z | U      | R      | ť      | j (        |   | K      |        |   | W      | E      | Ι | Т           | Ð      | R      |             |        | S      | Т           | A      | R      | т |  |  | $\mathbf{z}$ | U      | R      |
|   | 1      | F      | 1      | L          |   |        |        |   |        | F      | 2 | 2           |        |        |             |        | E      |             | 3      |        |   |  |  |              | 1      | 5      |

| S | С      | : ł    | <u>ו</u> ב | 1      | a        | u      | С        | : <b>h</b> | יו     | 7 | 0      | 1      | u      | n      | l e    |        | n      |        |        |   |  |
|---|--------|--------|------------|--------|----------|--------|----------|------------|--------|---|--------|--------|--------|--------|--------|--------|--------|--------|--------|---|--|
|   | т      | _      | ~          | _      |          | 1-     |          |            | /      |   |        |        | τ2     | _      | ٦      |        | 1-     |        |        |   |  |
| _ | ц<br>— | a<br>_ | g<br>_     | e<br>- | <u>r</u> | a<br>- | <u>.</u> | _          | <_     | _ | _      | _      | к<br>- | a<br>_ | ⊥<br>_ | _<br>_ | a<br>- | ·<br>_ | _      | _ |  |
|   | A      | k      | t          | u      | е        | 1      | 1        | е          | r      |   | D      | u      | r      | С      | h      | F      | 1      | u      | S      | S |  |
|   | ~      |        | ,          | -      |          |        |          | ,          |        |   | 0      |        | 1      | /      | m      | i      | n      |        |        |   |  |
|   | S      | С      | n          | T      | a        | u      | С        | n          | v<br>6 | 0 | ⊥<br>3 | u      | m<br>L | e<br>i | n<br>t | е      | r      |        |        |   |  |
| _ | _      | _      | _          | _      | -        | _      | -        | -          | _      | _ | _      | _      | -      | _      | _      | _      | -      | -      | -      | _ |  |
|   | П      | ~      |            | ~      | 10       | ~      |          | F          | S      |   | f      |        | 2      |        | c      | +      | ~      | ~      | +      |   |  |
|   | D      | r<br>r | u<br>ü     | c      | к<br>k   | e<br>e |          | г<br>F     | 2      |   | ⊥<br>f | u<br>ü | r<br>r |        | S<br>W | с<br>е | a<br>i | r<br>t | с<br>е | r |  |
|   |        |        |            |        |          |        |          |            |        |   |        |        |        |        |        |        |        |        |        |   |  |
| Z | U      | R      | Ü          | С      | K        |        |          | Ŵ          | E      | Ι | Т      | E      | R      |        |        | S      | Т      | A      | R      | Τ |  |
|   | 1      | 2      | 1          |        |          |        |          |            | F      | 2 | 2      |        |        |        |        | E      |        | 3      |        |   |  |
|   |        |        |            |        |          |        |          |            |        |   |        |        |        |        |        |        |        |        |        |   |  |

Sobald der Flüssigkeitssensor im Schauglas abschaltet (gelbe LED erlischt), wird die Pumpe automatisch gestoppt.

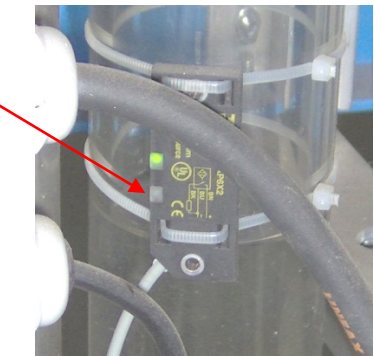

 Fließt weiteres Medium nach, schaltet der Schauglassensor wieder auf gefüllt (gelbe LED leuchtet).

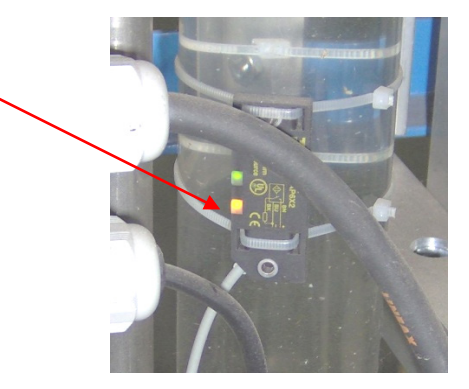

Mit <F3> "START" muss die Pumpe so oft gestartet werden, bis der Sensor nicht mehr freischaltet. (gelbe LED erloschen). Sobald der Sensor nicht mehr freischaltet und die dazugehörige Abtropfzeit verstrichen ist, kann mit <F2> "WEITER" der nächste Schritt im Kalibrierablauf angewählt werden.

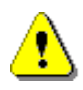

## ACHTUNG:

Die zu messende Menge sollte möglichst groß sein, um Messfehler durch häufiges kurzes Schalten der Pumpe zu vermeiden..

# Schritt 8:

# Messung des Rohrleitungsvolumens

- Nach dem Öffnen des Abgabeventils muss mit <F2> "WEITER" der nächste Schritt angewählt werden.
- Anschließend wird mit <F3> "START" der Messvorgang zum Bestimmen des Rohrleitungsvolumens gestartet. Es sollte so lange mit dem Starten der Messung gewartet werden, bis die Luft aus dem Anschlussschlauch in die Tankkammer entwichen ist.

| R | 0      | h      | r      | 1      | . e    | i      | . t    | : ι | 11     | n (    | g | S | v | 0 | 1 | u | m | e | n |
|---|--------|--------|--------|--------|--------|--------|--------|-----|--------|--------|---|---|---|---|---|---|---|---|---|
| S | С      | h      | 1      | i      | е      | ß      | е      |     | т      | a      | n | k | v | е | n | t | i | 1 | е |
| _ | V<br>- | e<br>- | n<br>- | t<br>- | i<br>_ | 1<br>- | :<br>_ | _   | В<br>- | V<br>- | - | 1 | _ | _ | _ | _ | _ | _ | _ |
|   |        |        | Ö      | f      | f      | n      | е      |     | Т      | a      | n | k | v | е | n | t | i | 1 | е |
|   | V      | е      | n      | t      | i      | 1      | :      |     | D      | V      | / | A | Ρ | Ι | - | 1 |   |   |   |
| Z | U      | R      | Ü      | С      | K      |        | W      | E   | I      | т      | E | R |   |   | S | т | A | R | т |
|   | 1      | 5      | 1      |        |        |        |        |     | F      | 2      | 2 |   |   |   |   | F |   | 3 |   |

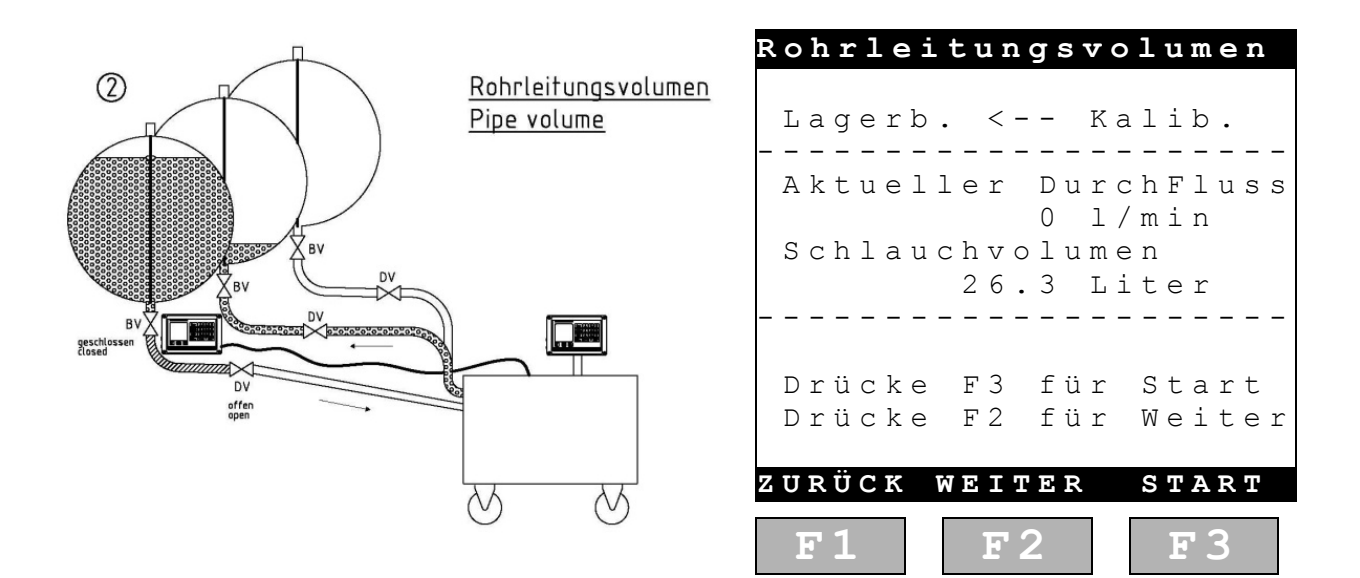

Ser Nach Öffnen des Durchgangsventils fließt das Wasser zur Kalibriereinheit. Anschließend kann die Füllmenge gemessen werden.

# Schritt 9: Öffnen der Ventile

Erfolgt je nach Einstellung manuell oder automatisch, siehe Schritt 5 !

| Bet                      | äti                          | ge                       | Ven                                  | tile              |
|--------------------------|------------------------------|--------------------------|--------------------------------------|-------------------|
| Öf                       | fne                          | Tan                      | kven                                 | tile              |
| Ven<br>Ven<br>Ven<br>Ven | til:<br>til:<br>til:<br>til: | B V<br>D V<br>D V<br>D V | - 1<br>/ A P I<br>/ A P I<br>/ A P I | - 1<br>- 3<br>- 2 |
| zurü<br>F 1              | C K                          | wei<br>F2                | TER                                  | F3                |

# Schritt 10:

# Entlüften des Systems

- Siehe Schritt 6 !
- In diesem Schritt muss die Kammer auf jeden Fall bis zum maximalen Füllstand aufgefüllt werden. Der maximale Füllstand wird aus der MultiLevel Parameterliste übernommen.
- Mit <F2> "Weiter" wird der nächste Schritt im Kalibrierablauf angewählt.

|   | S | У | 7 5 | 3 | t | е | m | e | r | 1 | E | 1 | ü | f | ť | : 1 | 11 | n | g |   |
|---|---|---|-----|---|---|---|---|---|---|---|---|---|---|---|---|-----|----|---|---|---|
|   | Ρ | u | m   | р | е | n |   | D | r | е | h | r | i | С | h | t   | u  | n | g |   |
|   | L | a | g   | е | r | b | • |   | - | - | > |   | K | а | 1 | i   | b  | r | • |   |
| - | - | - | -   | - | - | - | - | - | - | - | - | - | - | - | - | -   | -  | - | - | - |
|   | А | k | t   | u | е | 1 | 1 | е | r |   | D | u | r | С | h | F   | 1  | u | S | S |
|   |   |   |     |   |   |   |   |   | 3 | 4 | 5 |   | 1 | / | m | i   | n  |   |   |   |
|   | А | k | t   | u | е | 1 | 1 | е | S |   | V | 0 | 1 | u | m | е   | n  |   |   |   |
|   |   |   |     |   |   |   | 2 | 6 | 1 | , | 8 |   | L | i | t | е   | r  |   |   |   |
|   |   |   |     |   |   |   |   | Η | ö | h | е | : |   |   |   |     |    |   |   |   |
|   |   |   |     |   |   |   | 9 | 4 | , | 7 | 0 |   | m | m |   |     |    |   |   |   |
| - | - | - | -   | - | - | - | - | - | _ | - | - | - | - | _ | - | -   | -  | - | - | - |
|   | F | ü | 1   | 1 | h | ö | h | е |   | Z | u |   | g | е | r | i   | n  | g |   |   |
|   |   |   |     |   |   |   |   |   |   |   |   |   |   |   |   |     |    |   |   |   |
|   |   |   |     |   |   |   | Ŵ | Ð | Ι | Т | Е | R |   |   |   | S   | Т  | 0 | Ρ |   |
|   |   |   |     | _ |   |   |   | _ | _ | 6 |   | _ | 1 | Г | _ | _   | -  |   |   |   |
|   |   | 2 | 1   |   |   |   |   |   | F | 2 | 2 |   |   |   |   | F   |    | 3 |   |   |
|   |   |   |     |   |   |   | _ |   |   |   |   |   |   |   |   |     |    |   |   |   |

## ACHTUNG:

Es stehen 200 Messwerte verteilt auf die max. Füllhöhe (=Schwimmer MAX) zur Verfügung. Ein Überfüllen (manuell) über diesen Füllstand von mehr als 10mm ist nicht erlaubt, da sonst im unteren Bereich die letzten Füllstands-Messwerte bei der Kalibrierung nicht gespeichert werden können !

# Schritt 11:

# Kalibrieren des Tankkammer

- Mit <F3> "START" wird die eigentliche Kalibrierung der Kammer begonnen. Es ist darauf zu achten, dass die "~" der zu kalibrierenden Tankkammer im Multilevel Display verschwunden sind. (Schwimmer hat sich beruhigt)
- Die Kalibrierung läuft automatisch ab. Die Dauer hängt von der Größe der Kammer ab.
- ∠J Zum Beispiel:
   10000 Liter ==> 260 ℓ/min ==> theo. 38 Min.
- Praktisch ca. 45 Min. aufgrund der Durchflussreduzierung zum Ende der Messung.

| Ca             | librieı                    | rung                                    |
|----------------|----------------------------|-----------------------------------------|
| 01:            | Z 1 3                      | 0 m m ~~~~~~~~~~~~~~~~~~~~~~~~~~~~~~~~~ |
| 02:            | 213                        | 5 m m                                   |
| 03:            | 32.                        | 7 m m                                   |
| 04:            | 32.                        | 3 m m                                   |
|                |                            |                                         |
| Quern<br>Längs | eigung:<br>neigung<br>Mohr | +0,82°<br>-0,33°                        |
| F1             | F 2                        | <b>F</b> 3                              |

| Beschreibung der Anzeige:                                         | Calib. Compartment                       |
|-------------------------------------------------------------------|------------------------------------------|
| Schwimmer MAX (aus Parameter MultiLevel)                          | Composition to 1                         |
| Aktueller Füllstand                                               | Height: 1300.00 mm                       |
| Volumen, das seit der letzten Messwertspeicherung gemessen wurde. | Level: 257,43 mm<br>Step vol: 9,47 l     |
| Aktuelle Durchflussrate                                           |                                          |
| Aktuell gemessenes Gesamtvolumen                                  | Flowrate: 262 l/min<br>Volume: 1051.21 l |
| Solldurchflussrate     (Siehe Parameter 4 oder 5 "Flussraten")    | FlowSet: 260 l/min                       |
|                                                                   | STOP                                     |
|                                                                   | F1 F2 F3                                 |

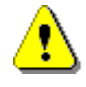

## ACHTUNG:

Es sollte auf jeden Fall vermieden werden, die Kalibrierung zu unterbrechen, um Messfehler zu vermeiden!

# Schritt 12:

# Bestimmung der Restmenge

- Der Übergang in die Restmengenmessung erfolgt automatisch. Die Pumpe stoppt, sobald der Schauglassensor trocken fällt (gelbe LED erlischt).
- Anschließend kann sie mit <F3> "Start" jederzeit angeschaltet werden, um zusammengelaufenes Restmedium zu messen.
- Erst wenn der Schauglassensor dauerhaft trocken anzeigt (gelbe LED erloschen), ist die Messung abgeschlossen.

**Falsch**: Hier wird die gesamte Menge und nicht nur die Restmenge angezeigt!!

| Re       | 9 8      | 5      | t      | v      | 0      | 1 | . τ    | 1 I    | n      | e           | n      |             |             |             |             |             |        |        |   |
|----------|----------|--------|--------|--------|--------|---|--------|--------|--------|-------------|--------|-------------|-------------|-------------|-------------|-------------|--------|--------|---|
| Γ        | )r       | ü      | С      | k      | е      |   | F      | 3      |        | f           | ü      | r           |             | S           | t           | a           | r      | t      |   |
| – –<br>7 | k        | t      | u      | e      | 1      | 1 | e      | r      | -      | –<br>D<br>4 | –<br>u | -<br>r<br>1 | -<br>c<br>/ | –<br>h<br>m | –<br>F<br>i | -<br>1<br>n | u      | S      | ß |
| F        | Кe       | S      | t      | v      | 0      | 1 | u<br>8 | m<br>1 | e<br>7 | n           | 0      | 7           | ,           | L           | i           | t           | e      | r      |   |
|          |          | -      | -      | -      | -      | - | -      | -      | -      | -           | -      | -           | -           | -           | -           | -           | -      | -      | - |
| I<br>I   | )r<br>)r | ü<br>ü | C<br>Ø | k<br>k | e<br>e |   | F<br>F | 3<br>2 |        | f<br>f      | ü<br>ü | r<br>r      |             | S<br>W      | t<br>e      | a<br>i      | r<br>t | t<br>e | r |
|          |          |        |        |        |        | W | E      | Ι      | Т      | E           | R      |             |             | S           | Т           | A           | R      | т      |   |
|          | F        | 1      | ,      |        |        |   |        | F      | 2      | 2           |        |             |             |             | E           |             | 3      |        |   |

# Schritt 13:

# Schließen der Ventile

Erfolgt je nach Einstellung manuell oder automatisch, siehe Schritt 5 !

|   | E           | e              | e t         |             | i '         | t           | i                                       | g | e           |             |       | V           | e           | n           | t | i           |   | 1   | e |  |
|---|-------------|----------------|-------------|-------------|-------------|-------------|-----------------------------------------|---|-------------|-------------|-------|-------------|-------------|-------------|---|-------------|---|-----|---|--|
| S | С           | : h            | . 1         | i           | е           | ß           | е                                       |   | Т           | a           | n     | k           | v           | е           | n | t           | i | . 1 | e |  |
|   | V<br>V<br>V | 'e<br>'e<br>'e | n<br>n<br>n | t<br>t<br>t | i<br>i<br>i | 1<br>1<br>1 | ••••••••••••••••••••••••••••••••••••••• |   | B<br>D<br>D | V<br>V<br>V | -//// | 1<br>A<br>A | P<br>P<br>P | I<br>I<br>I |   | 1<br>3<br>2 |   |     |   |  |
|   |             |                |             |             |             |             | Ŵ                                       | E | Ι           | т           | Ю     | R           |             |             |   |             |   |     |   |  |
|   |             | F              | 1           |             |             |             |                                         |   | F           | 2           | 2     |             |             |             |   | E           | ] | 3   |   |  |

# Schritt 14:

# Speichern der Werte auf die Chipkarte

- Service Nachdem die Kalibrierung durchgeführt wurden, müssen die Daten anschließend auf die Chipkarte geschrieben werden.
- Gerry Detaillierte Anleitung: Siehe 3.6.3 / Seite 23

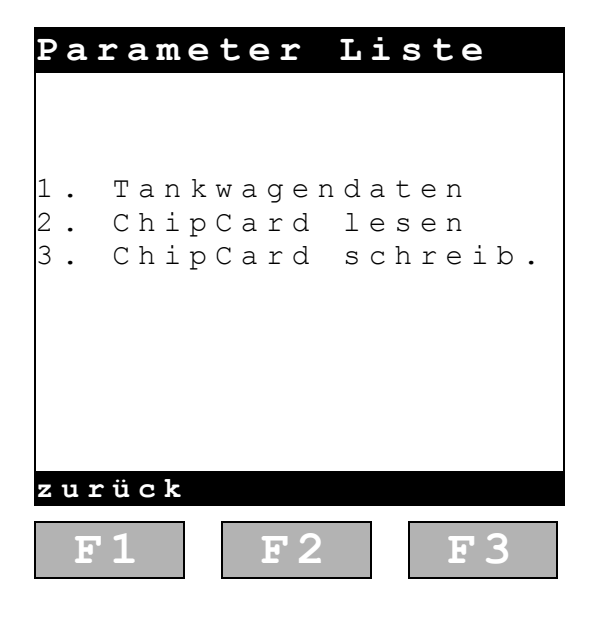

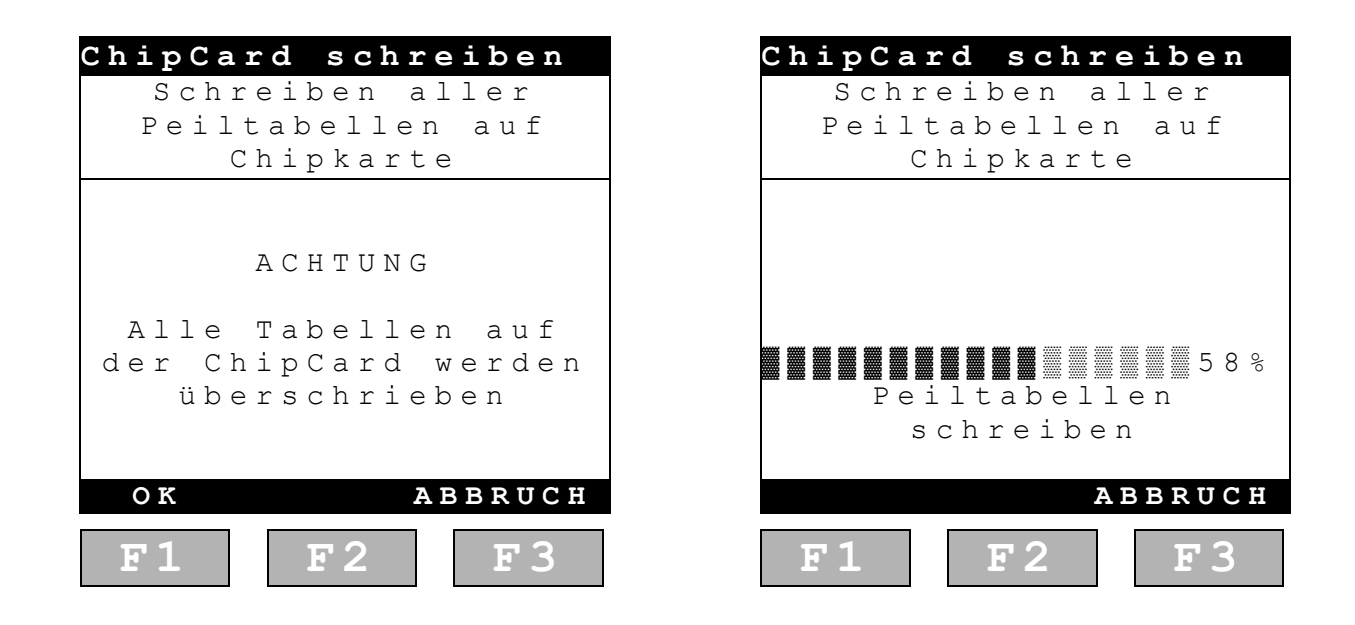

### Dringende Empfehlung:

Nach jeder Kalibrierung sollte die Peiltabelle auf einer separaten Chipkarte gespeichert und anschließend gleich in den MultiLevel übertragen werden. Nur so ist sichergestellt, dass z.B. bei Stromausfall nicht alle Kalibrierdaten durch Löschen aus der Kalibriereinheit verloren sind!

# Schritt 15:

# Lesen der Werte von Chipkarte in den MultiLevel

- Um eine neu erstellte Peiltabelle in den MultiLevel einzulesen, muss die "Chipkarten"
   Funktion im Menu <4> Service <5> aufgerufen werden.
- Die Peiltabellen werden mit der Funktion <3> eingelesen.
- Ger Detaillierte Anleitung: Siehe Abschnitt 3.6.2 / Seite 22.

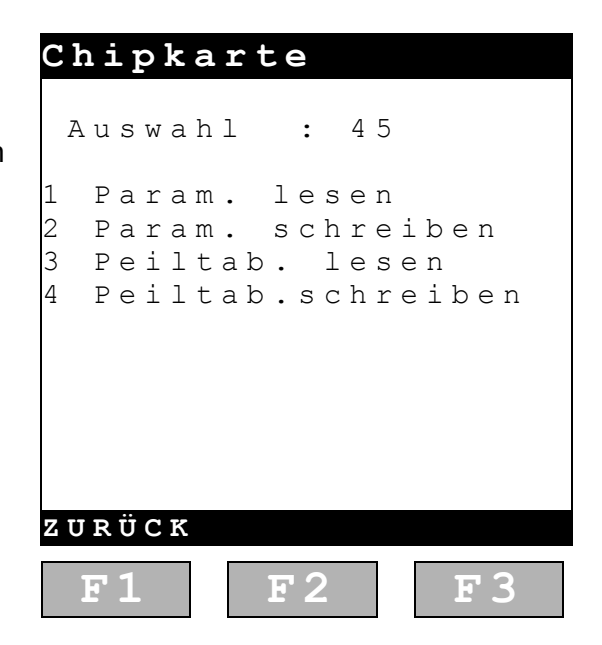

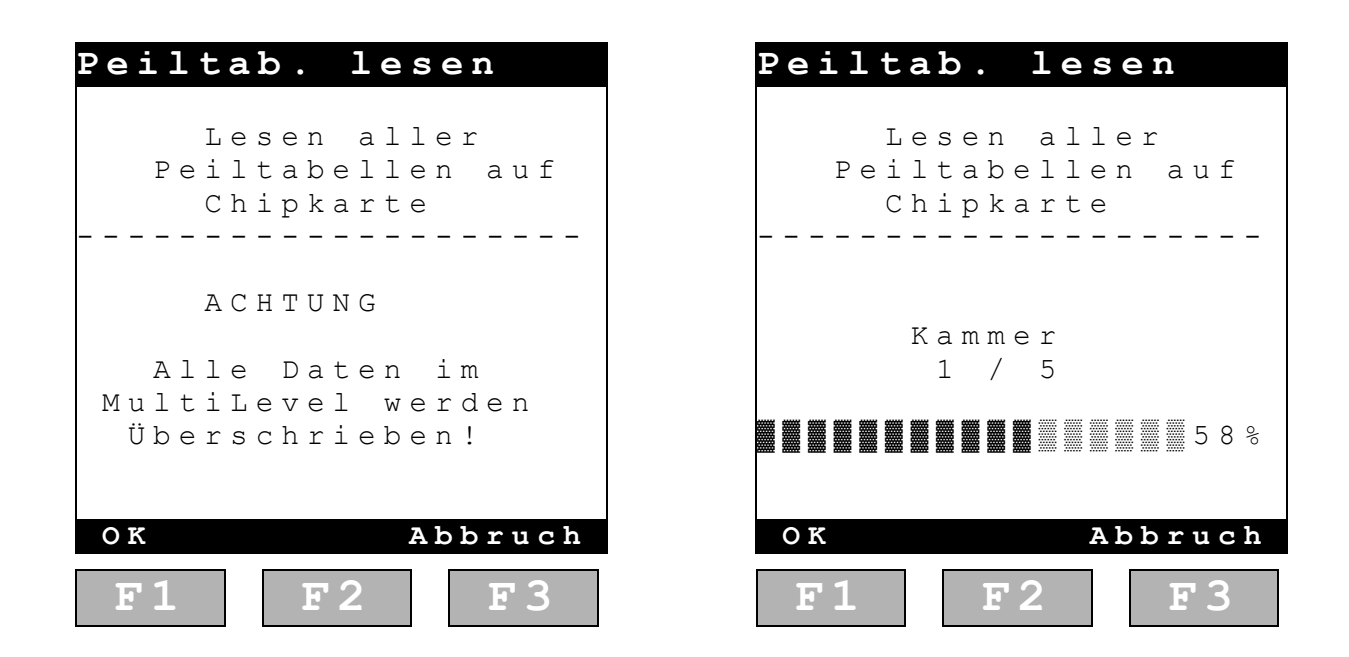

### ACHTUNG:

Sollte versehentlich "Peiltab. schreiben" gewählt und das Schreiben bestätigt werden, wird die Chipkarte überschrieben und die aktuelle Kalibrierung von der Chipkarte gelöscht.

# Schritt 16:

# Kopieren und Abspeichern aller Kalibrierdaten auf den PC

Daten, die sich auf der Multimediakarte befinden, müssen auf jeden Fall am Ende der Fahrzeugkalibrierung auf einen gesicherten Speicher kopiert werden.

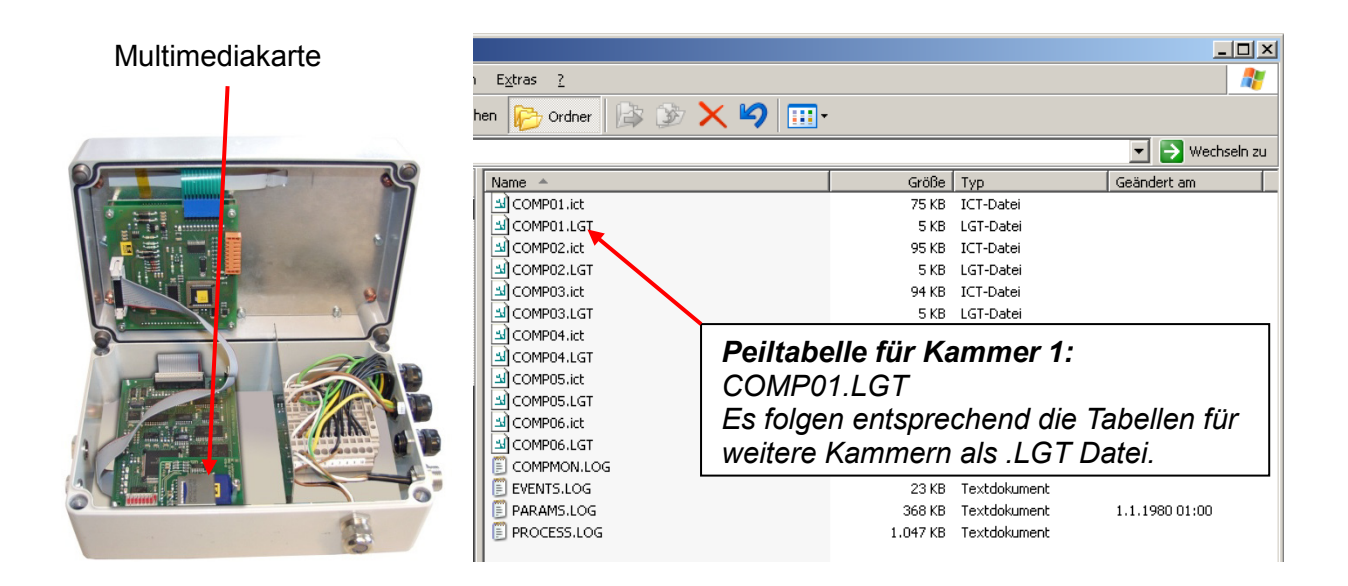

Zur Speicherung der Daten auf einem PC muss die Multimediakarte ausgebaut werden und in einem Kartenleser ausgelesen werden. Auf der Multimediakarte sind alle Peiltabellen als .LGT – Dateien, alle Neigungstabellen als .ICT – Dateien und alle Logbücher als .LOG - Dateien abgespeichert.

## Zum Beispiel:

| Neigungstabelle Kammer | 1: COMP01.ict |
|------------------------|---------------|
| Peiltabelle Kammer 1:  | COMP01.lgt    |
| Parameterliste:        | PARAMS.log    |

### Dringende Empfehlung:

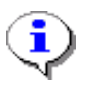

Jede Multimediakarte sollte kopiert und fahrzeugspezifisch auf einem sicheren Firmenverzeichnis abgespeichert werden.

Damit ist sichergestellt, dass alle spezifischen Tankwagendaten immer wieder im Multilevel eingespielt werden können.

MultiLevel Kalibrierung **A** Durchführung der KalibrierungMN F18 005 GE || DOK-480 || Ausgabe/Rev. 2.00 (11/10)

# 5 Auswertung der Kalibrierung

### 5.1 Allgemeines

- Die Zulassung des MultiLevel schreibt vor, dass für jede Kalibrierung die so genannte "Ableitung" berechnet werden muss. Damit wird überprüft, ob die Kalibrierung richtig durchgeführt wurde und keine Unregelmäßigkeiten aufgetreten sind. Die Peiltabellen aller Kammern sind auszuwerten.
- Die Peiltabelle besteht aus Wertepaaren von Füllhöhe und Füllvolumen. Aus diesen Wertepaaren wird die Ableitung berechnet, indem die Volumenteilschritte der Tabelle durch die dazugehörigen Höhenschritte dividiert werden. Das Ergebnis gibt die Steigung der Einzelwerte aus der Peiltabelle an. Diese Steigung spiegelt gleichzeitig auch die geometrische Form der Kammer wieder.

| Höhe    | Volumen    | Ableitung<br>Steigung = $\frac{\Delta V}{\Delta H} = \frac{Volumendifferenz}{H\"öhendifferenz}$ |  |  |  |  |  |  |
|---------|------------|-------------------------------------------------------------------------------------------------|--|--|--|--|--|--|
| 39,5 mm | 0,0 Liter  | -                                                                                               |  |  |  |  |  |  |
| 46,1 mm | 14,0 Liter | 2,1 Liter/mm                                                                                    |  |  |  |  |  |  |
| 57,6 mm | 39,4 Liter | 2,2 Liter/mm                                                                                    |  |  |  |  |  |  |
| 68,8 mm | 65,6 Liter | 2,3 Liter/mm                                                                                    |  |  |  |  |  |  |
| 80,1 mm | 94,5 Liter | 2,5 Liter/mm                                                                                    |  |  |  |  |  |  |

## 5.2 Erstellen der Ableitungen aus den Peiltabellen

Eine Sening Peiltabelle (hier COMP01.LGT) sieht folgendermaßen aus:

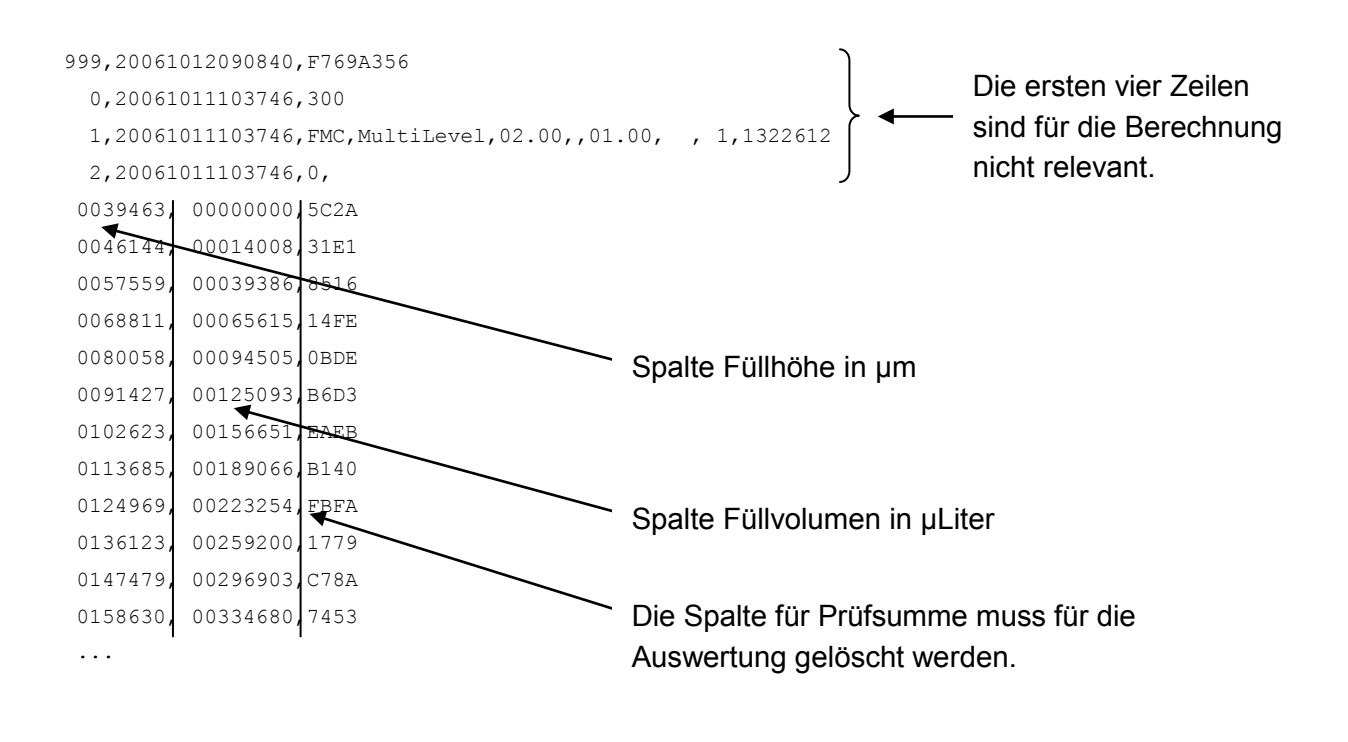

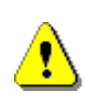

### ACHTUNG:

Die Werte in der Peiltabelle sind über eine Prüfsumme geschützt und dürfen nicht verändert werden. Bei einer fehlerhaften Prüfsumme wird die Peiltabelle ungültig.

Gerror Diese \*.LGT Tabellen lassen sich leicht in Excel einlesen, um die Ableitungen zu berechnen und diese grafisch darzustellen.

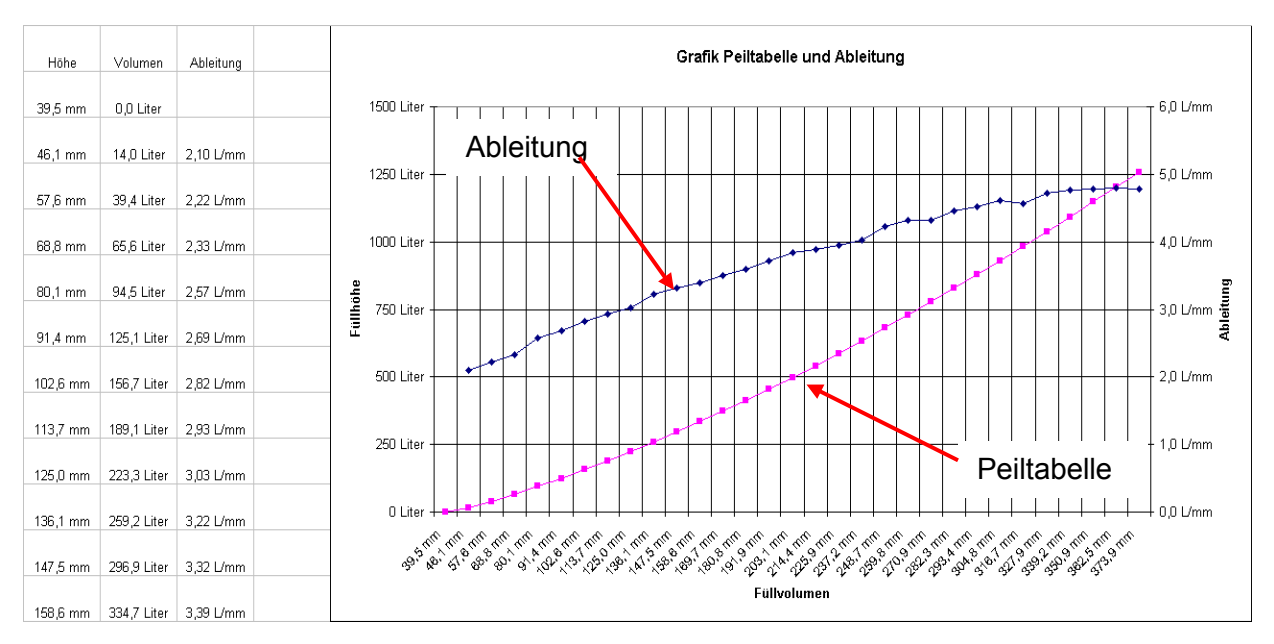

Abbildung 8: Erzeugung einer Ableitungsgrafik

## 5.3 Kriterium für die Güte der Kalibrierung (Anforderung an die Ableitung)

- Fahrzeuge, die mit einem Füllstandsmesssystem ausgestattet sind, benötigen in Deutschland eine Zulassung. Die Anforderungen an ein solches Fahrzeug sind u.a. in dieser Zulassung dargestellt.
- Die Messkammern und die Einbaulage der Peilstäbe müssen so ausgelegt sein, dass das Gesamtsystem die Genauigkeitsanforderungen der Zulassung erfüllt. Insbesondere durch die Neigungskorrektur ergeben sich bestimmte Geometrieanforderungen, die eingehalten werden müssen.
- Die Genauigkeitsanforderung beim Einbau der Peilstäbe ist unbedingt einzuhalten. Die Peilstäbe müssen genau nach Zeichnung ausgerichtet werden. Abweichungen können zu Ungenauigkeiten bei der Neigungskorrektur führen.
- Installation so, dass messtechnische Manipulationen nicht möglich sind. Plombenstellen sind in der Zulassung und im Messanlagenbrief darzustellen.

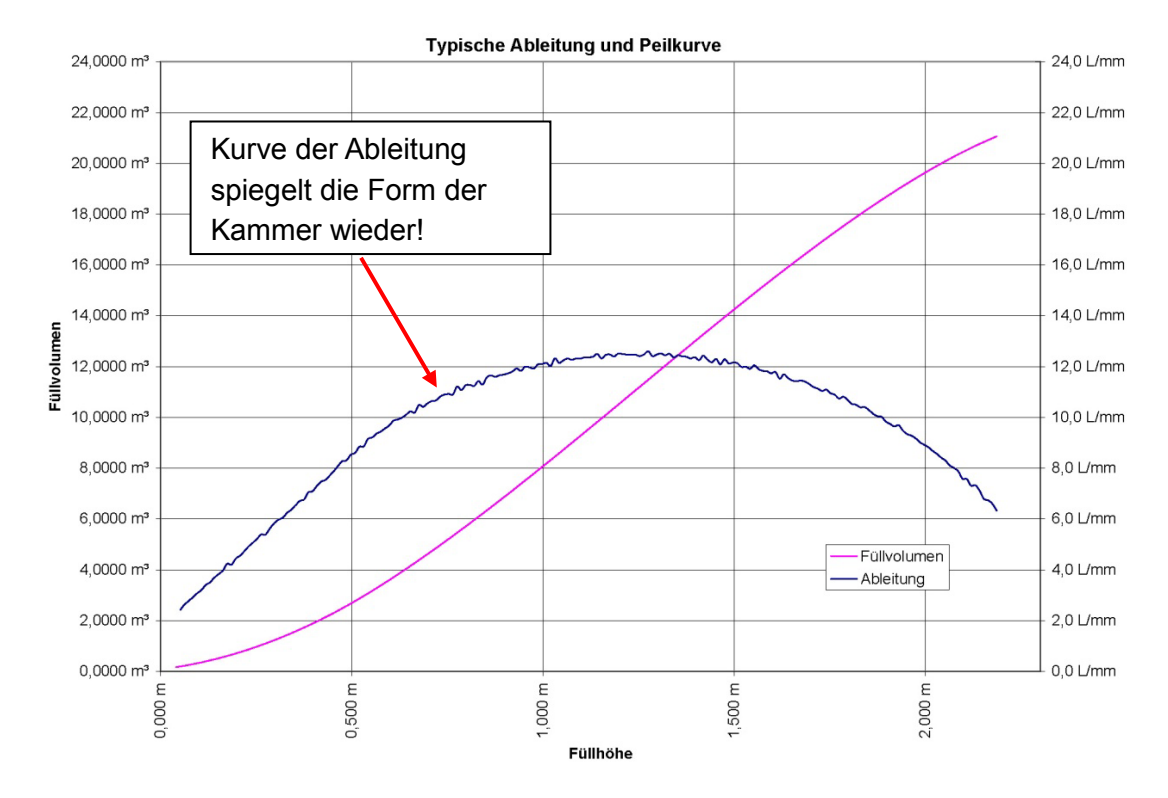

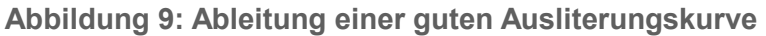

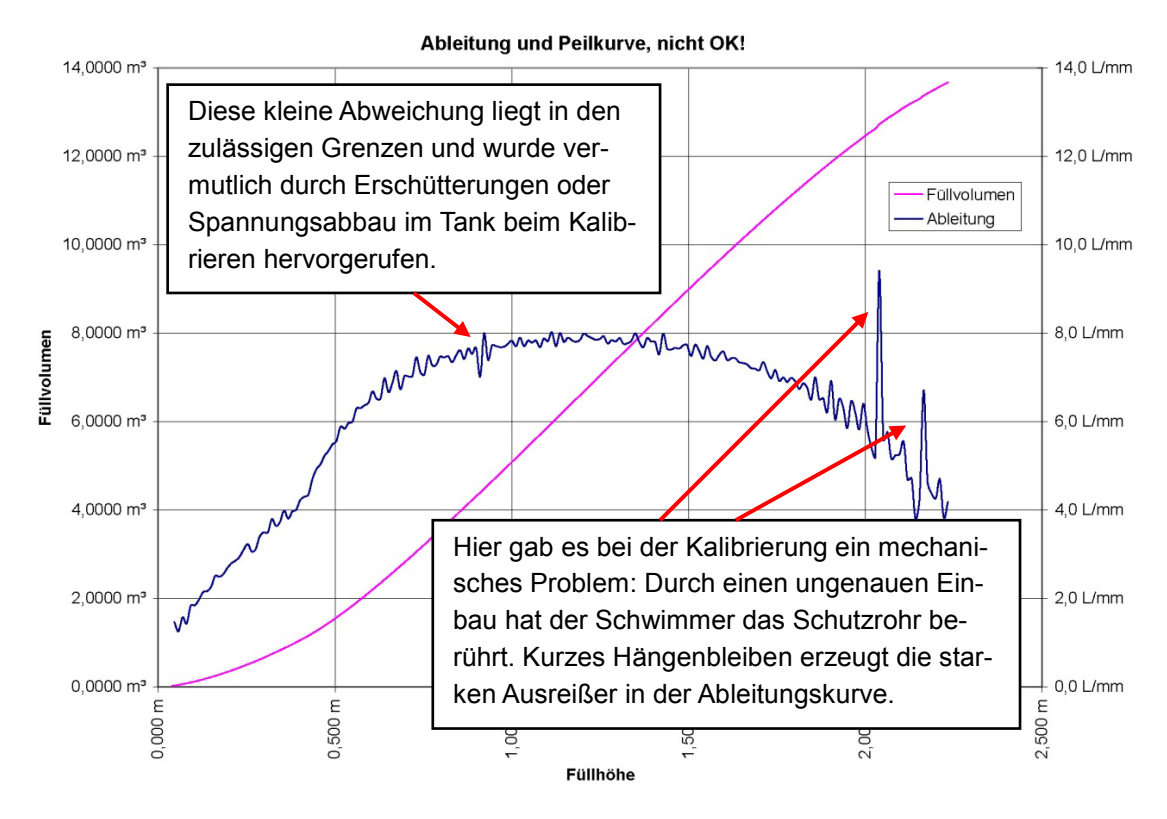

Abbildung 10: Ableitung einer schlechten Ausliterungskurve

Die o.g. Abweichungen verglichen mit der gedachten Ideallinie dürfen abhängig von der Kammergröße die Werte aus der Zulassung nicht überschreiten.

# 6 Checkliste Fahrzeug

- Sind alle Ventile, Kupplungen, Sensoren, Elektronikkomponenten, usw. richtig montiert, dicht und funktionsfähig?
- Strom- und Luftversorgung Fahrzeug vorhanden?
- Sind sowohl NoMix2000 als auch MultiLevel richtig in Betrieb genommen?

Laufen beide Systeme einwandfrei hoch?

Es müssen alle Komponenten des internen und externen CAN - Busses erkannt werden. Fehlermeldungen, wie z.B. *Prüfsummenfehler Peiltabelle*, *Neigungstabelle*, ... sind OK und müssen nach der Eingabe der Parameter verschwinden, siehe unten!

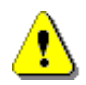

EMIS muss während der Kalibrierung ausgeschaltet werden!!

# NoMix2000 auf CAN - Bus Knoten 10 gesetzt?

Parameter MultiLevel sowie NoMix2000 (Nur erforderlich für Kalibriereinheit - Software 1.0 v. März 2006)

# Ist das Fahrzeug sicher aufgebockt und auf 0° ausgerichtet?

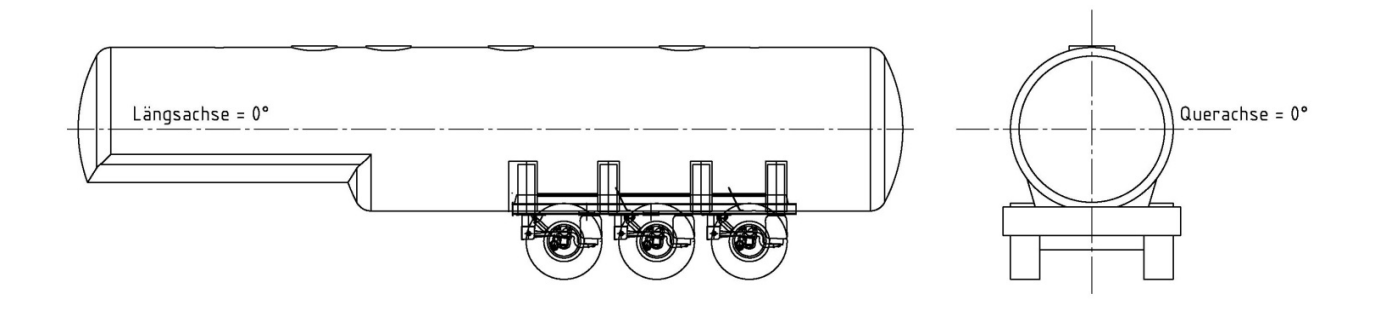

# Hat die Schlauchleitung zur Kalibriereinheit genug Gefälle?

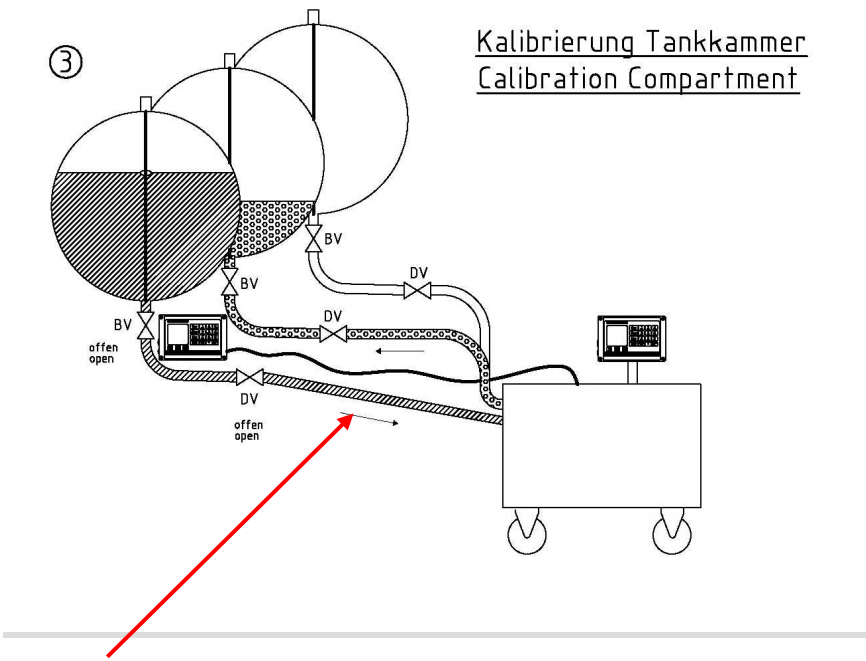

## ACHTUNG:

Das Fahrzeug muss so hoch aufgebockt werden, dass der Schlauch zwischen Fahrzeug und Kalibriereinheit mit Gefälle verläuft!!

Der Schlauch ohne Gefälle kann schlecht leer gepumpt werden, da die Entlüftung nicht optimal funktioniert.

# Ist die richtige Kammerzahl eingegeben?

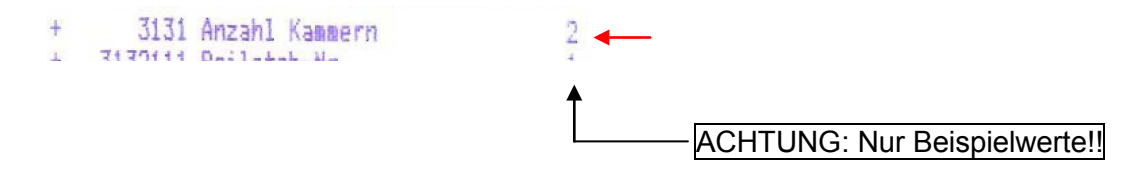

Wurden die Winkelkorrekturen eingegeben und das Fahrzeug "genullt"?

| + | 31545 | Sens. | Offset | Lāngs |
|---|-------|-------|--------|-------|
| + | 31546 | Sens. | Offset | Quer  |
| + | 31547 | Inst. | Offset | Länss |
| + | 31548 | Inst. | Offset | Quer  |

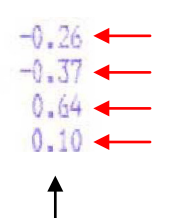

Müssen noch in "Sens. Korrektur" umbenannt werden! Wie im MultiLevel !

ACHTUNG: Nur Beispielwerte!!

Sind alle relevanten Höhenparameter richtig eingegeben und die Höhe "genullt"?

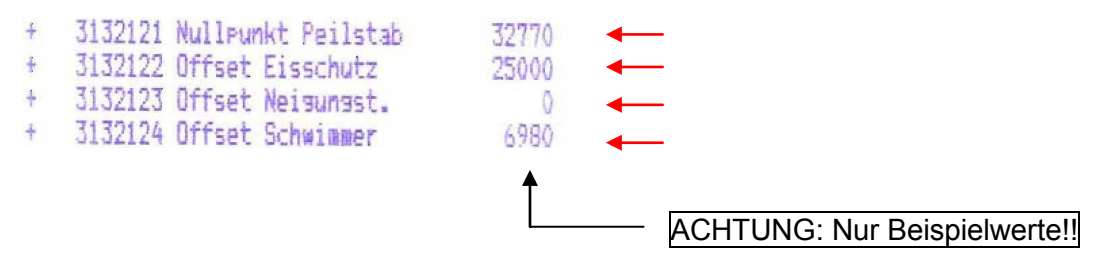

# Befüllung der Kammern mit Wasser:

In welcher Reihenfolge sollen die Kammern kalibriert werden? Steht genügend Wasser für die Kalibrierung zur Verfügung? Sind die richtigen Kammern gefüllt worden?

### ACHTUNG:

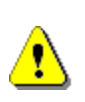

Es stehen nur 200 Messwerte verteilt auf die max. Füllhöhe (=Schwimmer MAX) zur Verfügung. Ein Überfüllen (manuell) über diesen Füllstand von mehr als 10mm ist nicht erlaubt, da sonst im unteren Bereich die letzten Füllstands-Messwerte bei der Kalibrierung nicht gespeichert werden können!

- Sind die gewählten Lagerkammern groß genug, um das Wasser aus der zu kalibrierenden Kammer aufzunehmen?
- Ist die Gewichtsverteilung so, dass vor und auch nach der Kalibrierung ein sicherer Stand des Fahrzeuges gewährleistet ist?
- Sind die Schrankklappen bzw. die Pneumatikschalter so arretiert, dass kein Boden- bzw. Durchgangsventil blockiert wird?

# Ist der K-Block gezogen?

Wird der Druckluftschalter – falls vorhanden – von NoMix200 mit Luft beaufschlagt? Wenn die Ventile manuell bedient werden sollen, muss der Druckluftschalter trotzdem mit Luft versorgt werden, da NoMix2000 sonst eine Fehlermeldung generiert. MultiLevel Kalibrierung <>

 $\mathbf{Sening}^{\texttt{®}}$  ist ein eingetragenes Warenzeichen von FMC Technologies Inc.

# 7 Checkliste Kalibriereinheit

- Ist die Kalibriereinheit über den CAN Bus an das Fahrzeug angeschlossen?
- Sind Strom- und Luftversorgung f
  ür die Kalibriereinheit vorhanden?

Erforderlich: 400V incl. Nullleiter, mind. 6 bar

- Sind die Schlauchleitungen richtig angeschlossen und alle Verbindungen dicht?
- Ist die Kalibriereinheit an die Kammer angeschlossen, die auch kalibriert wird?

Der Schlauch muss mit Gefälle an die zu kalibrierende Kammer angeschlossen werden. Wenn möglich, sollte ein klarer Schlauch verwendet werden.

Wohin soll das Wasser gepumpt werden?

Sind die dazugehörigen Schläuche der Kalibriereinheit richtig angeschlossen?

- Sind alle Kalibrierparameter richtig eingegeben?
- Ist die Verbindung zwischen MultiLevel und Kalibriereinheit hergestellt worden?
- Sollten alle Punkte OK sein, kann mit der Kalibrierung begonnen werden.

MultiLevel Kalibrierung **A** Checkliste KalibriereinheitMN F18 005 GE || DOK-480 || Ausgabe/Rev. 2.00 (11/10)

# 8 Anschrift und Kontakt

### **Wichtiger Hinweis**

Alle Erläuterungen und technische Angaben in dieser Dokumentation wurden vom Autor mit größter Sorgfalt erarbeitet und zusammengestellt. Trotzdem sind Fehler nicht ganz auszuschließen. Für die Mitteilung eventueller Fehler sind wir jederzeit dankbar.

Unsere Serviceabteilung unterstützt Sie gerne und ist zu erreichen unter:

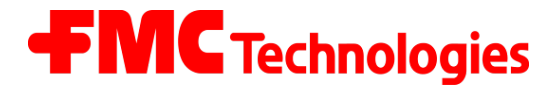

# **Measurement Solutions**

### F. A. Sening GmbH

Regentstrasse 1 D-25474 Ellerbek

| Tel.:   | +49 (0) 4101 304 - 0    | (Zentrale)            |
|---------|-------------------------|-----------------------|
| Fax:    | +49 (0) 4101 304 - 152  | (Service)             |
| Fax:    | +49 (0) 4101 304 - 133  | (Verkauf)             |
| Fax:    | +49 (0) 4101 304 - 255  | (Auftragsbearbeitung) |
| E-Mail: | info.ellerbek@fmcti.com |                       |
| Web:    | www.fmctechnologies.com | n/seningttp           |

Sening<sup>®</sup> ist ein eingetragenes Warenzeichen von FMC Technologies Inc.

MultiLevel Kalibrierung <>

# Anhang A. Zertifikate und Zeichnungen

| Zertifikate und Zulassungen                           | No.       | Page |
|-------------------------------------------------------|-----------|------|
| Messanlagenbrief                                      |           | 54   |
| Funktionsschema (Beispiel)                            |           | 55   |
| Rohrleitungsschema (Beispiel) / Stempelplan           |           | 56   |
| -Beiblatt-                                            |           | 57   |
| Stempelplan / 1                                       |           | 58   |
| Stempelplan / 2                                       |           | 59   |
| Elektronisches Eichsiegel                             | DOK-482   | 60   |
| Zeichnungen                                           | No.       | Page |
| Sensor NS-2E komplett                                 | 51.351307 | 61   |
| Restmengen Sensoreinstellung hinter dem NS-2E / NS-2A | 51.350839 | 62   |
| Neigungssensor                                        | 51.351979 | 63   |
| Anschlussplan Peilstab-Interface MLIF                 | 61.351918 | 64   |

# Zertifikate

# Messanlagenbrief

| MESSANLAGENBRIEF                                                                                                    |   | (A)                                                                          | Füllstandsmessgerät                                                                                                    |                                                       |                  |                           |  |  |
|----------------------------------------------------------------------------------------------------|---|------------------------------------------------------------------------------|----------------------------------------------------------------------------------------------------|-------------------------------------------------------|------------------|---------------------------|--|--|
| Für ein Füllstandsmessgerät mit Schwimmer<br>als Volumenmesssystem mit elektronischer<br>Peilvorrichtung mit Messbehälter |   |                                                                              | <ul> <li>Zulassung:</li> <li>Peilstabinterface - Nr.:</li> <li>Controller - Nr.:</li> <li>Neigungssensor - Nr.:</li> </ul> |                                                       |                  |                           |  |  |
| Motorwagen<br>Anhänger                                                                                                    |   |                                                                              |                                                                                                    |                                                       |                  |                           |  |  |
| Sattelanhänger                                                                                                    |   |                                                                              | Kammer                                                                                                    | Peilstab<br>Nr.                                       | Schwimmer<br>Nr. | Temperatur-<br>fühler Nr. |  |  |
|                                                                                                    |   |                                                                              | 1                                                                                                    |                                                       |                  |                           |  |  |
| Messanlagenhersteller:                                                                                                    |   |                                                                              | 2                                                                                                    |                                                       |                  |                           |  |  |
|                                                                                                    |   |                                                                              | 3                                                                                                    |                                                       |                  |                           |  |  |
|                                                                                                    |   |                                                                              | 4                                                                                                    |                                                       |                  |                           |  |  |
| Messbehälter Nr.:                                                                                                    |   |                                                                              | 6                                                                                                    |                                                       |                  |                           |  |  |
| Zulassung:                                                                                                    |   |                                                                              |                                                                                                    | I                                                     |                  |                           |  |  |
| Produktabteile:<br>Inhalt der Kammern (max.):                                                                             |   | (B) <u>Pumpe</u> Type:<br>Q <sub>max</sub> ( <i>l</i> /min) P <sub>max</sub> |                                                                                                    |                                                       |                  |                           |  |  |
| Betreiber:                                                                                                    |   | (C)                                                                          | Leerschlauch - Anzahl:<br>Nennweite DN (mm):                                                                               |                                                       |                  |                           |  |  |
| ·····                                                                                                    |   | (D)                                                                          | Usennweite                                                                                                    | ─ <u>Vollschlauch</u> - Anzahl:<br>Nennweite DN (mm): |                  |                           |  |  |
| Messanlagenbrief Nr.:Ausgestellt am:                                                                                      |   | (E)                                                                          | Druckv<br>Drucker Se                                                                                                    | verk<br>eriennr.:                                     |                  |                           |  |  |
|                                                                                                    |   | (F)                                                                          | Sonstig                                                                                                    | ge wichtige Einb                                      | auten            |                           |  |  |
| (Stempel der Eichbehörde) (Unterschrift)                                                                                  | · | Messan                                                                       | lagenbrief N                                                                                                    | r.:                                                   | Seit             | e 1 von 3                 |  |  |

Sofern amtliche Stempel unverletzt und keine Veränderungen an dem Messbehälter vorgenommen werden, ist der Messbehälter geeicht bis:

| Jahr | Eichamt / Prüfer | Jahr | Eichamt / Prüfer |  |  |
|------|------------------|------|------------------|--|--|
|      |                  |      |                  |  |  |
|      |                  |      |                  |  |  |
|      |                  |      |                  |  |  |
|      |                  |      |                  |  |  |
|      |                  |      |                  |  |  |
|      |                  |      |                  |  |  |
|      |                  |      |                  |  |  |
|      |                  |      |                  |  |  |
|      |                  |      |                  |  |  |
|      |                  |      |                  |  |  |
|      |                  |      |                  |  |  |
|      |                  |      |                  |  |  |

# **Beachtung!**

Der Messanlagenbrief, sowie der Parameterausdruck sind Bestandteil der Messanlage. Diese sind im Fahrzeug mitzuführen. Unautorisierte Siegelverletzungen und unzulässige Veränderungen sind verboten und werden vom Gesetzgeber verfolgt. Instandsetzungsberichte sind bis zur amtlichen Bestätigung dem Messanlagenbrief beizugeben.

### Funktionsschema (Beispiel) der messtechnisch bedeutsamen Steuerleitungen

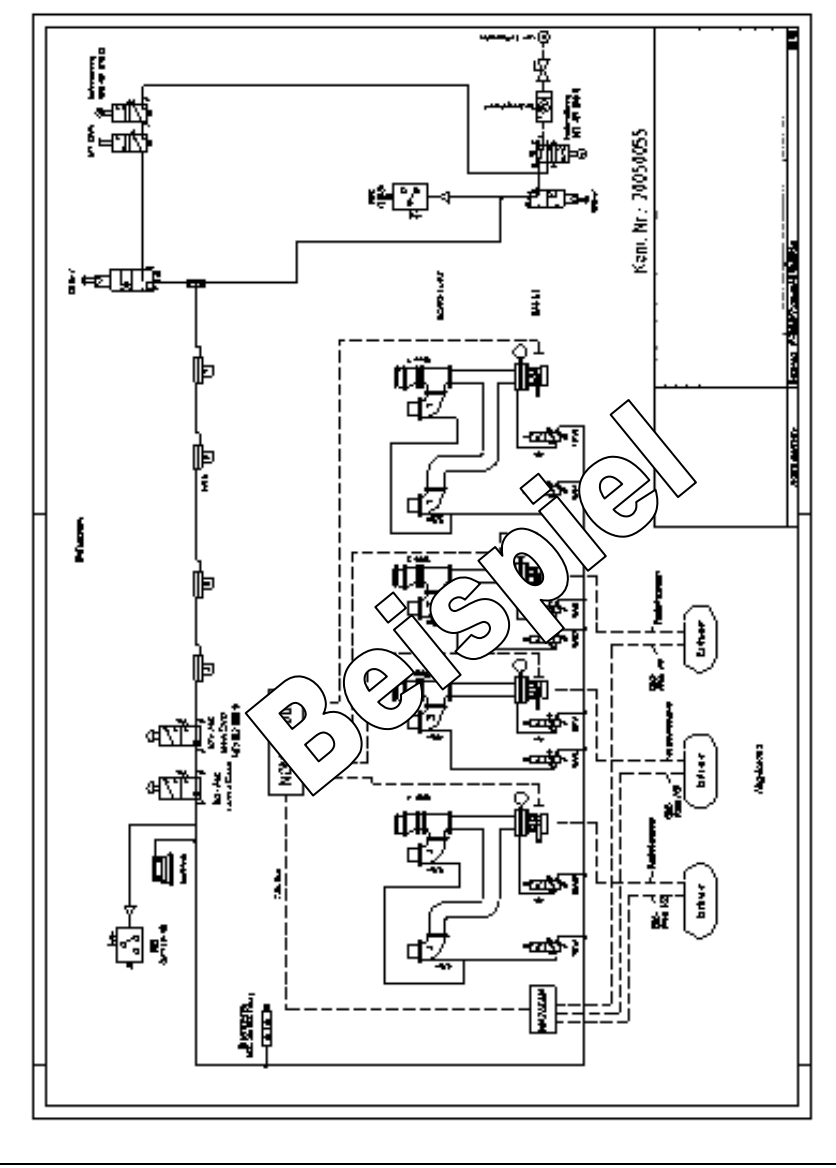

Messanlagenbrief Nr.: .....

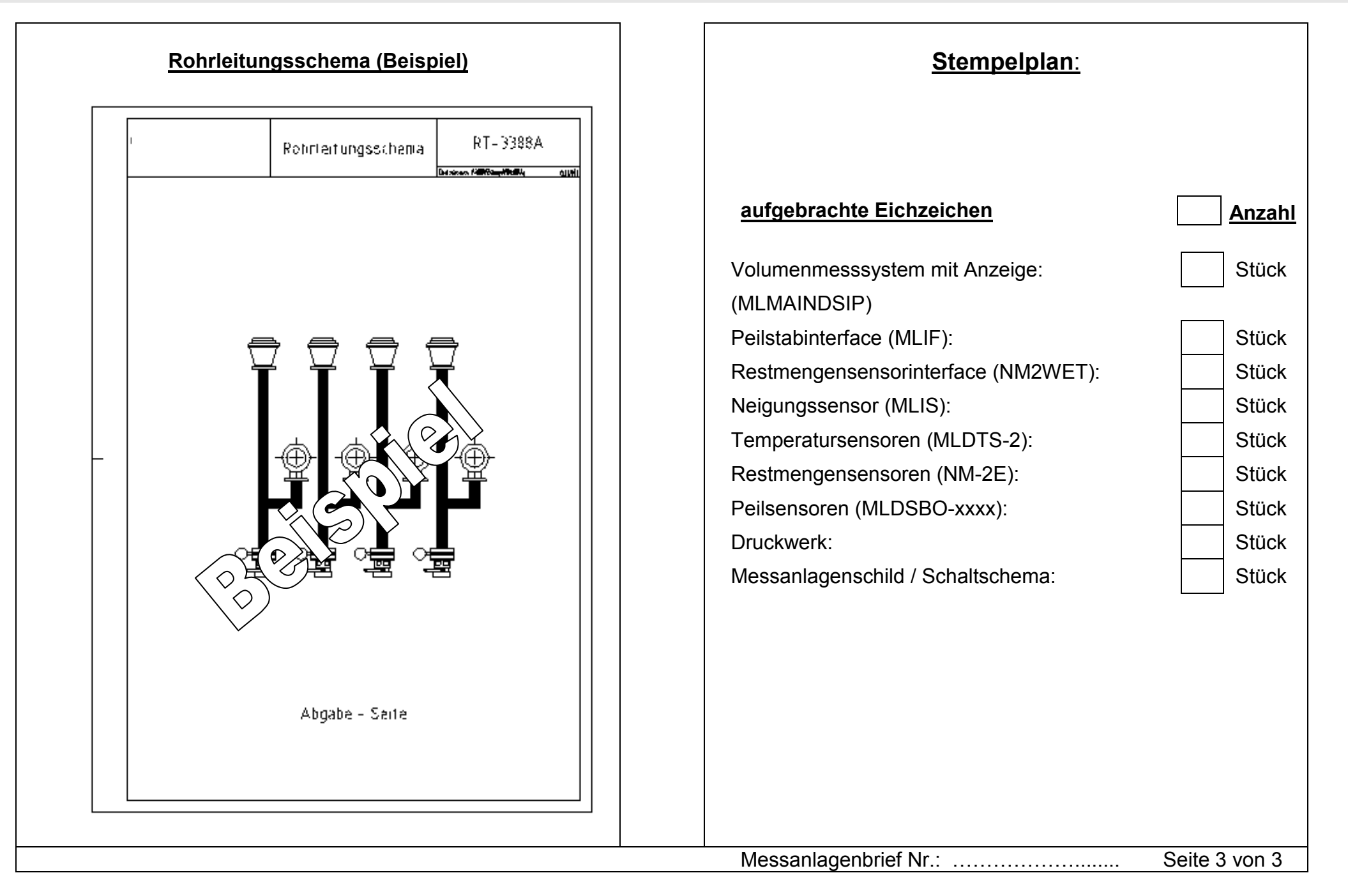

| Von der Eichbehörde bestätigte Änderungen sowie Ersatz verletzter Sicherungsplomben gemäß Instandsetzungsbericht<br>- <b>Beiblatt</b> - |                |                             |                  |                       |                |               |                    |  |  |
|----------------------------------------------------------------------------------------------------|----------------|-----------------------------|------------------|-----------------------|----------------|---------------|--------------------|--|--|
| Änderung (Ä) bzw. Plomben-<br>verletzung (P)                                                                                            | Index<br>(A-F) | Elektronische<br>Siegelzahl | Software-<br>CRC | Eichparameter-<br>CRC | Datum / Prüfer | Instandsetzer | Eichamt Ordnungsz. |  |  |
|                                                                                                    |                |                             |                  |                       |                |               |                    |  |  |
|                                                                                                    |                |                             |                  |                       |                |               |                    |  |  |
|                                                                                                    |                |                             |                  |                       |                |               |                    |  |  |
|                                                                                                    |                |                             |                  |                       |                |               |                    |  |  |
|                                                                                                    |                |                             |                  |                       |                |               |                    |  |  |
|                                                                                                    |                |                             |                  |                       |                |               |                    |  |  |
|                                                                                                    |                |                             |                  |                       |                |               |                    |  |  |
| Messanlagenbrief Nr.: Beiblatt Nr. 1                                                                                                    |                |                             |                  |                       |                |               |                    |  |  |

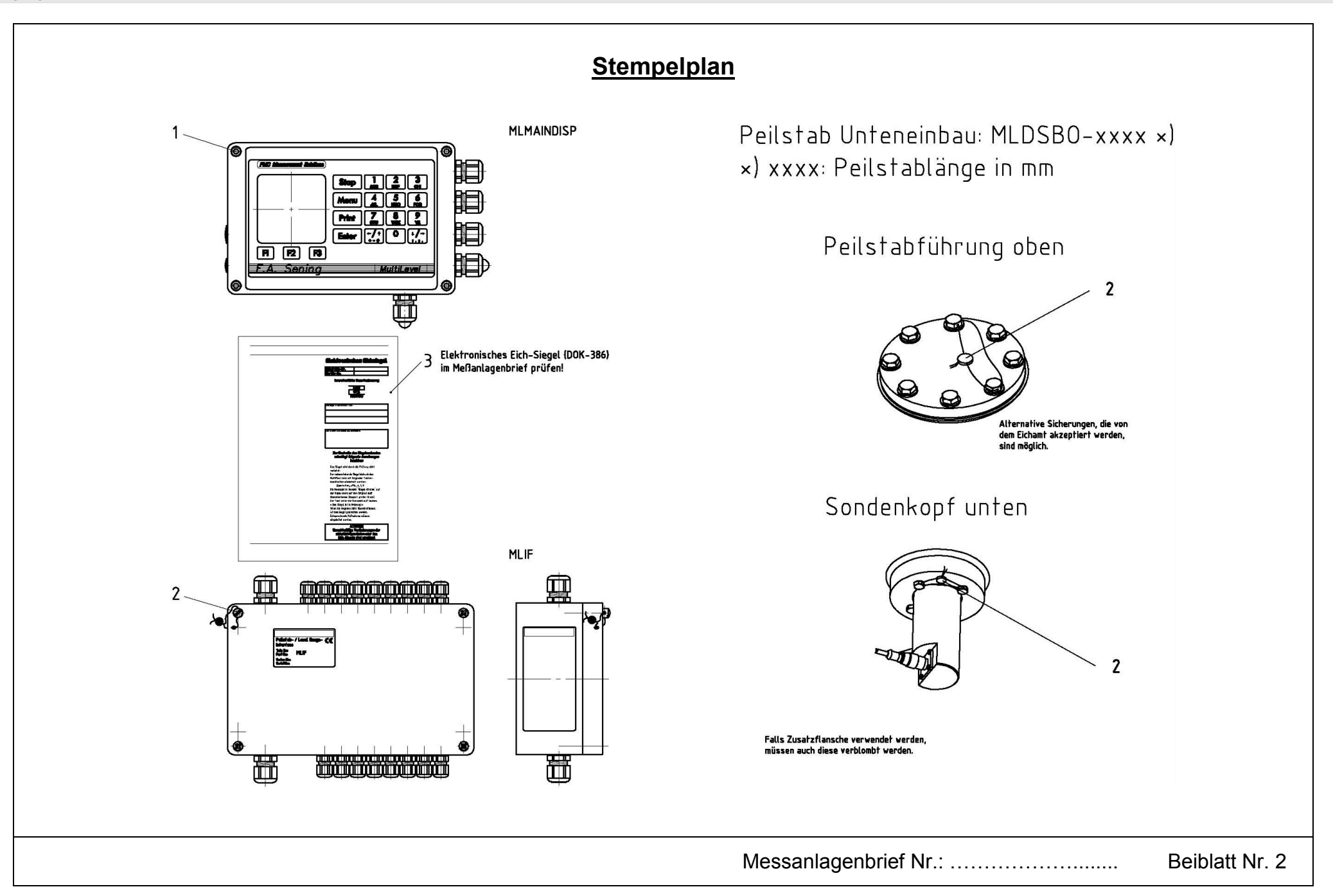

|               | <u>Stempelplan</u>    |             |                           |       |
|---------------|-----------------------|-------------|---------------------------|-------|
| 2 (1) MLIS    | Legende               |             |                           |       |
|               | Тур                   | Teilenummer | Bezeichnung               |       |
|               | 1 oder altern. Typ 2  | MLMAINDISP  | Plombe als Schraubensiche | erung |
|               | 1 oder altern. Typ 2  | MLIF        | Plombe als Schraubensiche | erung |
|               | 1 oder altern. Typ 2  | NM2WET      | Plombe als Schraubensiche | erung |
|               | 2 oder altern. Typ 1  | MLIS        | Plombe mit Plombendraht   |       |
| MLDTS-2 NS-2F | 2                     | MLDTS-2     | Plombe mit Plombendraht   |       |
|               | 2                     | NS-2E       | Plombe mit Plombendraht   |       |
|               | 2                     | MLDSBO-xxxx | Plombe mit Plombendraht   |       |
|               |                       | xxxx =      | Peilstablänge in mm       |       |
|               | 3                     | DOK-482     | Siegeldokument            |       |
|               |                       | (1)         |                           |       |
|               |                       |             |                           |       |
|               | Messanlagenbrief Nr.: |             |                           | Be    |

Beiblatt Nr. 3

# **FMC** Technologies

Elektronisches Peilstabsystem MultiLevel Siegel-Beleg

Rev. 1.00 JP / Datum: 01.08.2006 / MN F18 007 GE / DOK-482

# **Elektronisches Eichsiegel**

als Anlage zum Meßanlagenbrief

### Innerstaatliche Bauartzulassung

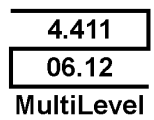

Das Siegel wurde erstellt durch:

Unterschrift und Zeichen des Bearbeiters:

#### Zur Kontrolle des Siegelzustandes unbedingt folgende Anweisungen beachten:

- Das Siegel wird durch die Prüfung nicht verletzt.
- Der nebenstehende Siegelabdruck des Multiflow kann mit folgender Tastenkombination wiederholt werden:

Einschalten, Hauptbildschirm

- <Menu>
- <4>, (Service)
- <1>, (Siegel)
- <1>, (Siegel anzeigen)

#### <Print>

- Die Siegelzahl auf der Kopie sowie auf dem Original muß übereinstimmen
- Der Text unter der Siegelzahl muß lauten: \*Siegel OK\*
- Wenn die Angaben nicht übereinstimmen, ist das Siegel gebrochen worden. Entsprechende Maßnahmen müssen eingeleitet werden.

### **ACHTUNG:**

Unrechtmäßige Veränderungen der eichpflichtigen Daten oder des **Eich-Siegels sind strafbar!** 

Sening<sup>®</sup> Innovative Tank Truck Systems

# Zeichnungen

## 51.351307 - Sensor NS-2E komplett

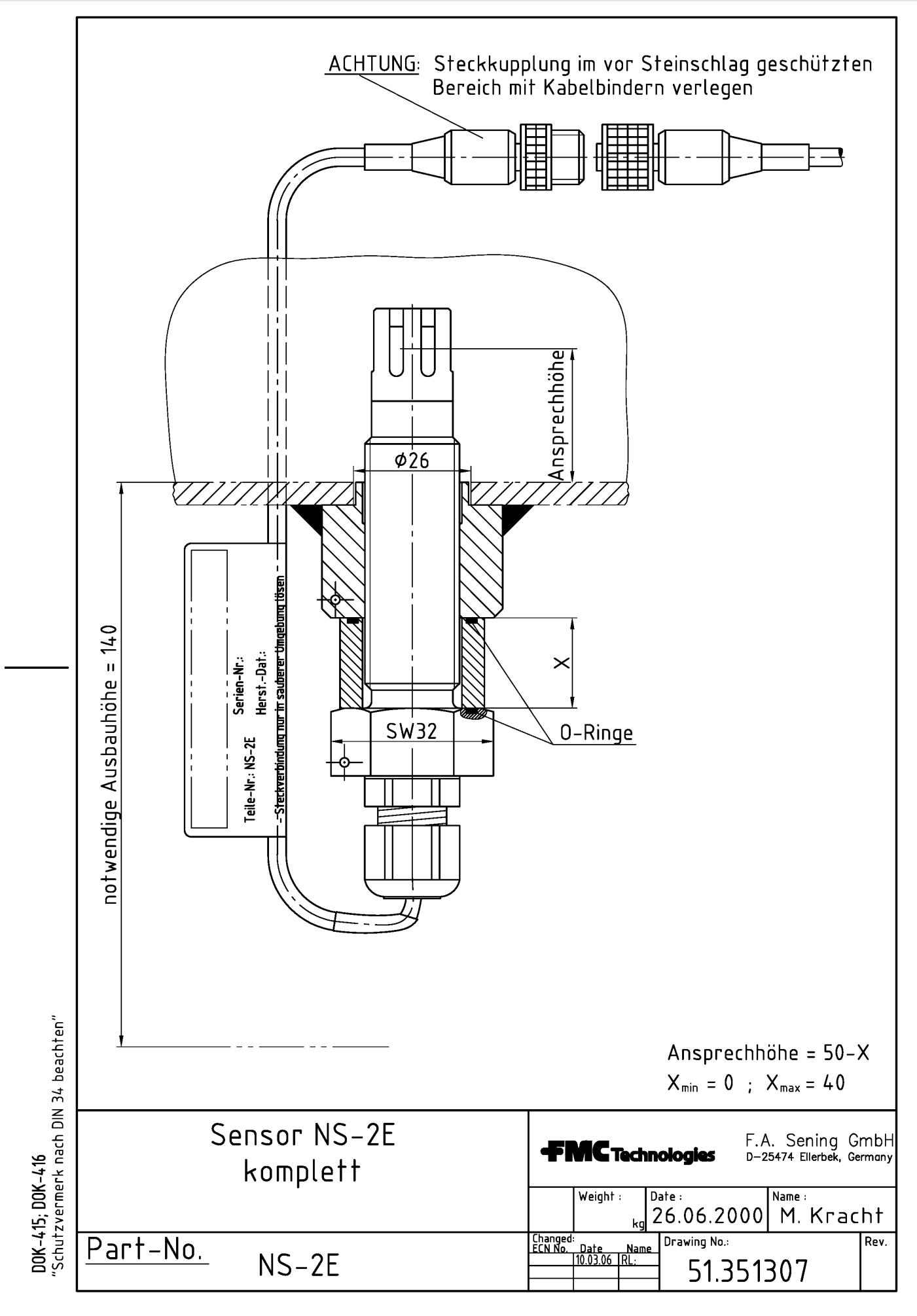

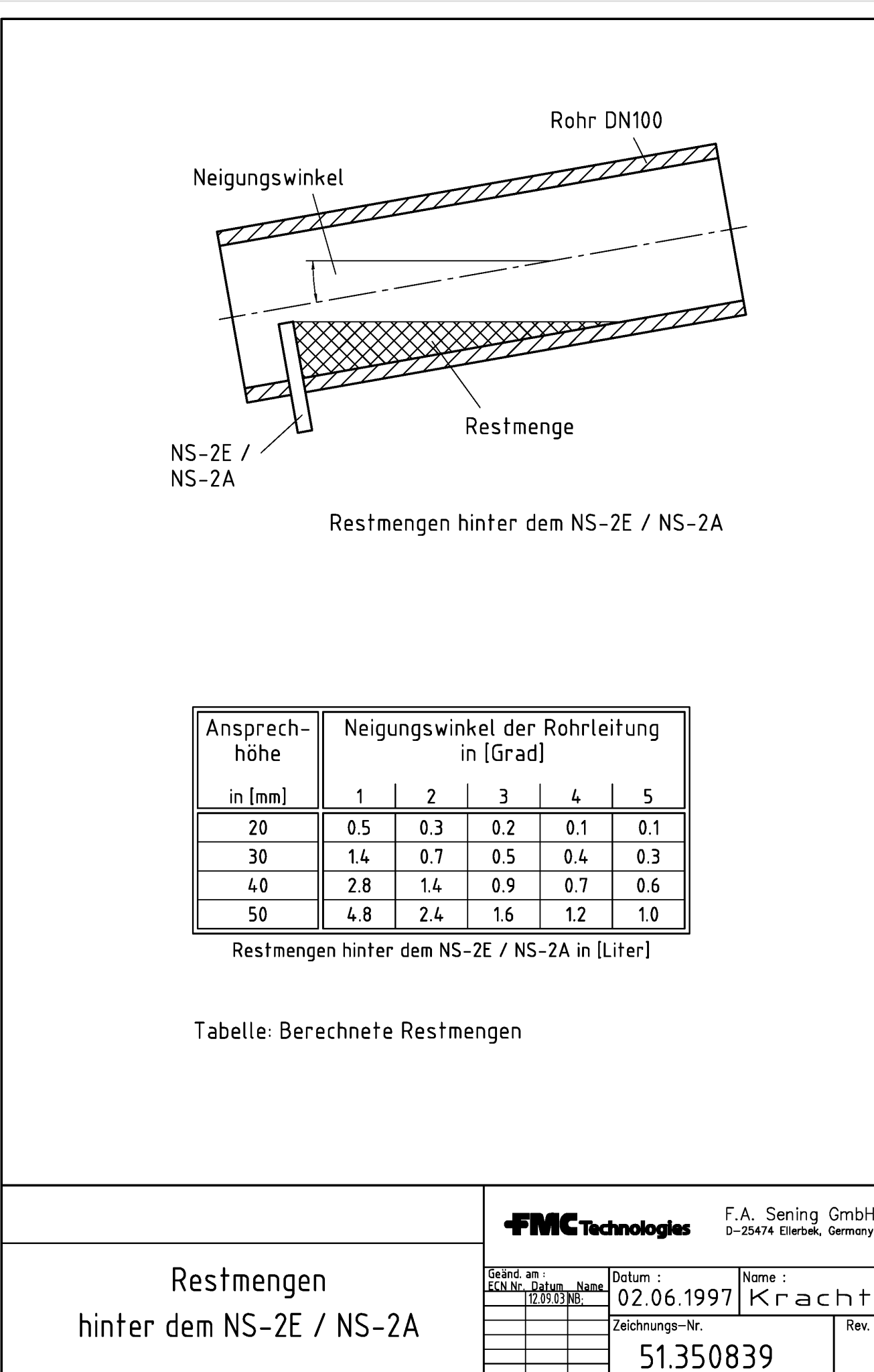

DOK-377; DOK-454; DOK-416 "Schutzvermerk nach DIN 34 beachten"

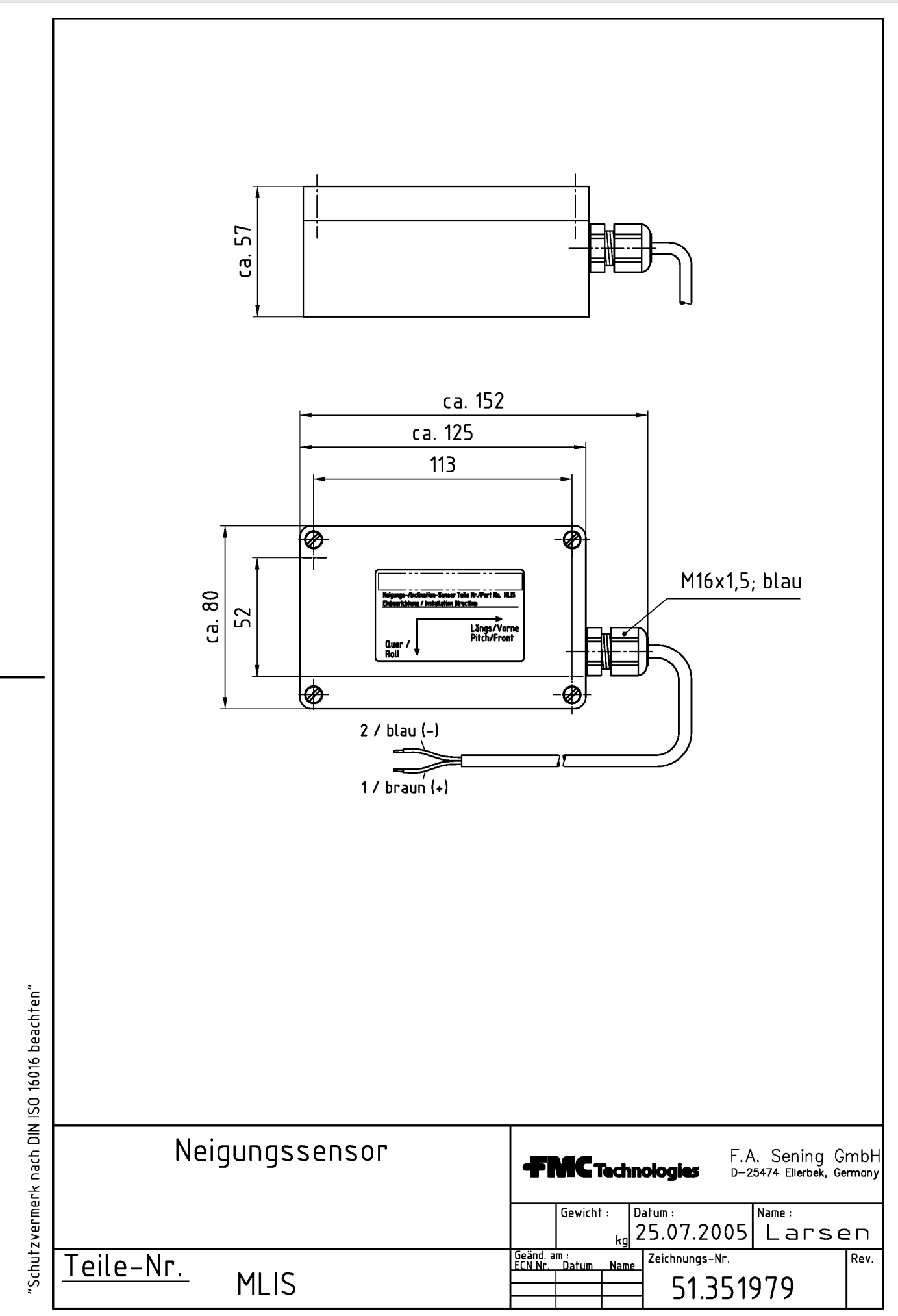

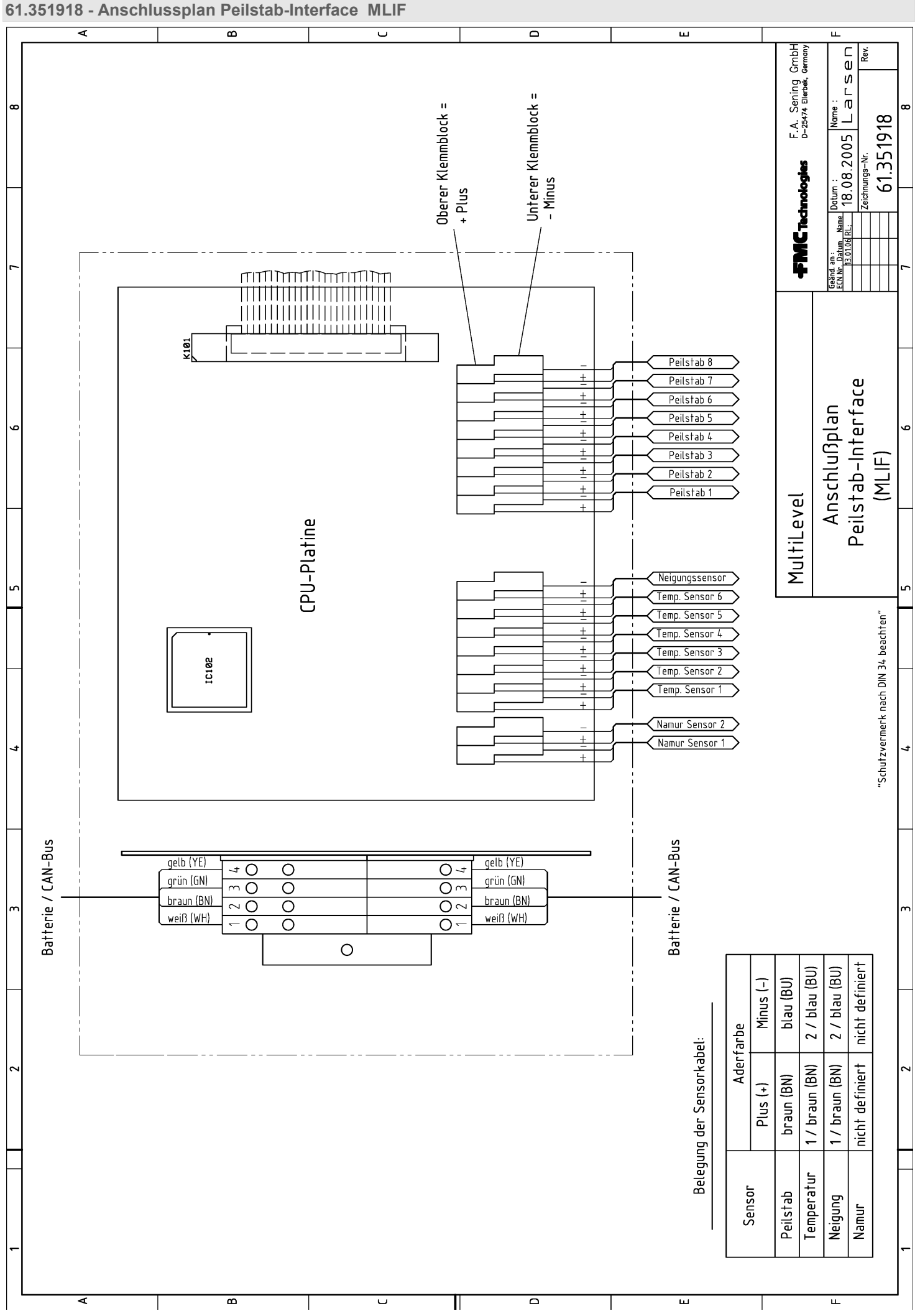

# ${f Sening}^{{f \$}}$ ist ein eingetragenes Warenzeichen von FMC Technologies Inc.

Technische Änderungen vorbehalten.

Sening<sup>®</sup> ist ein eingetragenes Warenzeichen der FMC Technologies Inc.

Die aktuellen Kontaktinformationen erhalten Sie auf unserer Webseite: www.fmctechnologies.com/measurementsolutions unter "Contact Us" in der linken Navigationsspalte.

#### Headquarters:

500 North Sam Houston Parkway West, Suite 100 Houston, TX 77067 USA, Phone: +1 (281) 260 2190, Fax: +1 (281) 260 2191

Measurement Products and Equipment: Eri, PA USA +1 (814) 898 5000 Ellerbek, Germany +49 (4101) 3040 Barcelona, Spain +34 (93) 201 0989 Beijing, China +86 (10) 6500 2251 Buenos Aires, Argentina +54 (11) 4312 4736 Burnham, England +44 (1628) 603205

Dubai, United Arab Emirates +971 (4) 883 0303 Los Angeles, CA USA +1 (310) 328 1236 Melbourne, Australia +61 (3) 9807 2818 Moscow, Russia +7 (495) 5648705 Singapore +65 6861 3011 Integrated Measurement Systems: Corpus Christi, TX USA +1 (361) 289 3400 Kongsberg, Norway +47 (32) 28 67 00 San Juan, Puerto Rico +1 (787) 772 8100 Dubai, United Arab Emirates +971 (4) 883 0303

#### Weitere Informationen über Sening<sup>®</sup> Produkte: www.fmctechnologies.com/seningttp

Gedruckt in Deutschland © April 2010 F. A. Sening GmbH. Alle Rechte vorbehalten. MNF18005EGE / DOK-480 Ausgabe/Rev. 2.00 (November 2010)